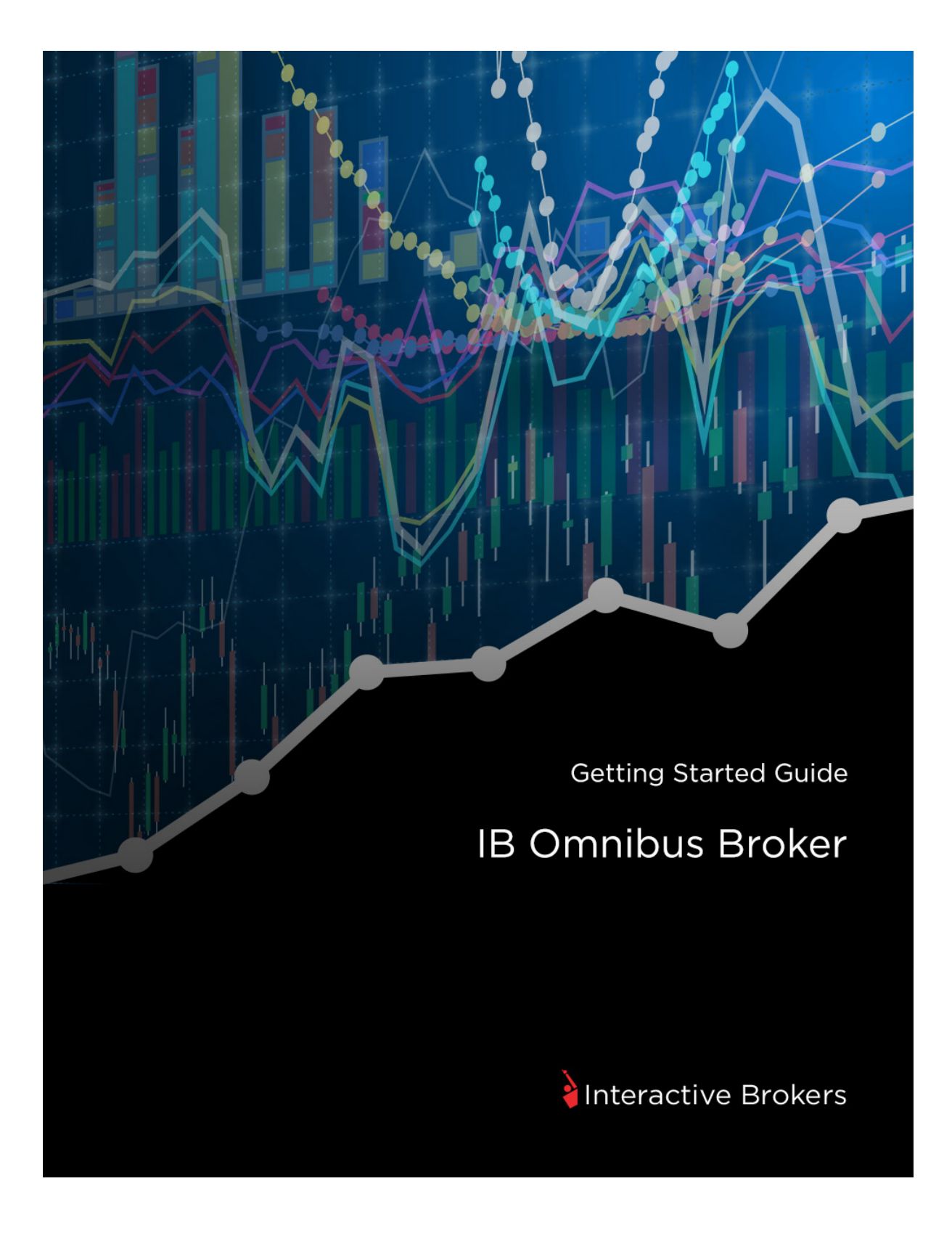

### **Omnibus Brokers Getting Started Guide**

### February 2016

© 2016 Interactive Brokers LLC. All Rights Reserved

Any symbols displayed within these pages are for illustrative purposes only, and are not intended to portray any recommendation.

# Contents

| Contents                                | i  |
|-----------------------------------------|----|
| Getting Started as an IB Omnibus Broker | 1  |
| Must Consider:                          | 1  |
| May Want to Consider:                   | 2  |
| Log In to Account Management            | 3  |
| Failed Login Attempts                   | 4  |
| Automatic Logoff                        | 4  |
| Secure Login System                     | 4  |
| Client Accounts                         | 7  |
| Funding                                 | 9  |
| Broker Funding                          | 9  |
| Client Account Funding                  | 10 |
| Trading                                 | 11 |
| Subscribe to Market Data                | 11 |
| Log in to TWS                           | 13 |
| Add Market Data                         | 14 |
| Trading                                 | 16 |
| Real-time Activity Monitoring           | 18 |
| View Account Balances                   | 21 |
| Real-time Margin Monitoring             |    |
| Monitor Margin Requirements             | 23 |

| Try PM                             | 23 |
|------------------------------------|----|
| Margin Warnings                    |    |
| View Available for Trading Values  |    |
| View Market Value                  | 25 |
| View FX Portfolio Values           | 25 |
| View Portfolio Values              |    |
| The Right-Click Portfolio Menu     |    |
| Reporting                          |    |
| Activity Statements                |    |
| Customized Activity Statements     |    |
| Third-Party Downloads              |    |
| Trade Confirmations                |    |
| Flex Queries                       |    |
| Margin Reports                     |    |
| Stress Test Report                 |    |
| Value at Risk Report               |    |
| Broker Exception Reports           |    |
| Client Summary Report              |    |
| Client Revenue and Expense Summary | 40 |
| PortfolioAnalyst                   | 41 |
| Other Features                     |    |
| Opening a Paper Trading Account    | 43 |
| Paper Trading Account Reset        | 45 |
| Paper Trading Account Statements   | 45 |

| Administrators                                | .51  |
|-----------------------------------------------|------|
| Customer Activity Monitor                     | . 49 |
| Updating Your Broker Information              | .48  |
| Configuring OATS Settings for Client Accounts | . 47 |
| White Branding for Brokers                    | . 46 |
|                                               |      |

# **Getting Started as an IB Omnibus Broker**

This **Getting Started** guide provides a comprehensive collection of the tasks you will want to complete as a new IB Omnibus Broker. In the Omnibus Broker account structure, all trades are placed by you on behalf of your clients, who are unknown to Interactive Brokers, your clients do not trade directly. Each trade must be marked with the appropriate open or close indicator, to ensure that the trades are placed into the correct long or short account.

Please note that this guide is designed as a reference for new users, and comprises a very small subset of the information and trading features available to you through IB and the TWS. The guide assumes the following:

- That your account has been approved and funded.
- That you are the Broker master.
- That a Proprietary Account for Broker-Dealers was automatically created for your own personal trading during the application process.

### **Must Consider:**

- <sup>39</sup> Understand how to log in to Account Management.
- Activate your <u>Secure Login System</u> device.
- Understand the process and timing of <u>account funding</u>, including:
  - Fund the Master Account and the Proprietary Account for Broker-Dealers
  - Fund Client Accounts
- » Add and manage <u>client accounts</u>:
- » Trade:
  - » Subscribe to Market Data
  - » Log in to TWS
  - » Add Market Data Lines
  - Broker Trading

- » Use Real-time Activity Monitoring
- » Familiarize yourself with activity statements and other features of our reporting system

### May Want to Consider:

- » Open a Paper Trading Account
- » Broker White Branding
- » Configure OATS Settings for Client Accounts
- » Update Your Broker Information
- Customer Activity Monitor
- » Administrators

# Log In to Account Management

There are two ways to access Account Management:

- » Log in from the IB website.
- » Access the home page from the Trader Workstation.

### To log in to Account Management from the IB website

1. From IB's website, select **Account Management** from the Login dropdown list in the upper right corner.

| FRADER WORKSTATION | ACCOUNT MANAGEM       | IENT     |             |       |
|--------------------|-----------------------|----------|-------------|-------|
| TW/S Latest        | Account Managemen     | t i      |             |       |
| rws                | Finish an Application |          |             |       |
| TWS Beta           |                       |          |             |       |
| WEBTRADER          | API ACCESS            |          |             |       |
| WebTrader          | IB Gateway Latest     |          |             |       |
| WebTrader Beta     | IB Gateway            |          | ement Login |       |
|                    |                       | Password |             |       |
|                    |                       | Go To    | Home        | 1.    |
|                    |                       |          |             | Login |

2. Enter your IB **Username** and **Password**, and click *Login*. The Account Management home page opens.

### To access Account Management from Trader Workstation

- 1. Log in to Trader Workstation.
- 2. From the **Account** menu, select *Account Management Home*. The Account Management home page opens.

### For more information

- » Failed Login Attempts
- Automatic Logoff

## **Failed Login Attempts**

After ten failed login attempts in 24 hours, your Account Management login will be disabled. If this happens, contact <u>Customer Service</u>.

# **Automatic Logoff**

If you are logged into Account Management and the system detects no activity for 30 minutes, your Account Management session will automatically expire and you will have to log back in. A message appears warning you that you will automatically be logged out without further activity.

Once your session expires, another message appears informing you that your session has expired and you have been logged out. You must re-login to start a new Account Management session.

# Secure Login System

Once your account is approved and funded, IB will mail you a Secure Login Device at the address you specified in your application. You will need to use this device anytime you log in to TWS or Account Management. This added level of security helps to ensure that your IB account information remains secure. Please note that your device must be activated before you can use it.

You have 14 days from the day we mail you your IB Security Device to activate the device in Account Management. After 14 days, you are required to use the device to log into Account Management and Trader Workstation. If you receive the device before 14 days, you can access Account Management and Trader Workstation without using the device until you activate it or until 14 days have passed. Once you activate the device, you must use it to log into Account Management and TWS.

You can also choose to use IB Key, our digital security device, on your cell phone. For more information, see our Knowledge Base article.

### To activate your Secure Login Device

- 1. Login to Account Management.
- 2. Click Manage Account > Security > Secure Login System.
- 3. Follow the instructions on the screen to activate your security device.

### For more information

To learn more about our Secure Login System, including detailed instructions on how to use each type of security device, see the <u>Account Management Users' Guide</u>.

# **Client Accounts**

As an Omnibus broker, you do not add client accounts. When your account is opened, two client, or sub, accounts, will automatically be created; one holds long positions and the other holds short positions.

# Funding

Funding is an important part of the application process.

Your broker account consists of multiple accounts at different levels, and can include multiple users who have permissions to manage one or multiple accounts. The Omnibus account consists of three separate accounts; The master account which is used to provide clients with customer service, marketing, a registration process, cashiering functions, trade entry, and individual client account record keeping and two client accounts, one to hold all long positions and the other to hold all short positions.

All funds are deposited to the master account.

Deposits can be made in a number of ways, including Wire, Check, ACATS, etc. In order to prevent any delays in an account's funding, it is important that you complete the funding information portion of the application. If we do not receive your client funds in 45 days from approval, the account will automatically be closed.

This section includes the following topics:

- Master and Proprietary Account for Broker-Dealers Funding
- » Client Account Funding

### For more information

For specific details on Deposit Notifications, Transfers, and other funding issues, see the <u>Funding Reference</u> on our website.

# **Broker Funding**

In an Omnibus Broker account, all deposits should be made to the master account. Omnibus Broker accounts do not have a PAB trading account.

To deposit funds into your master account, log in to Account Management with your master account username and password, and then click **Funding > Fund Transfers** and initiate a deposit transaction.

### For more information

- For detailed instructions on depositing funds, see the <u>Depositing Funds</u> topic in the Funding chapter of the Account Management Users' Guide.
- For specific details on Deposit Notifications, Transfers, and other funding issues, see the <u>Funding Reference</u> on our website.

# **Client Account Funding**

Omnibus Brokers deposit all funds into the master account for trading. Use the **Funding > Fund Transfers** page in Account Management to transfer funds from the Master account to a client account.

Deposits can be made in a number of ways, including Wire, Check, ACATS, etc. In order to prevent any delays in an account's funding, it is important that you complete the funding information portion of the application. If we do not receive your client funds in 45 days from approval, the account will automatically be closed.

### For more information

- For detailed instructions on depositing funds, see the <u>Depositing Funds</u> topic in the Funding chapter of the Account Management Users' Guide.
- For detailed instructions on depositing funds, see the <u>Funding Reference</u> on our website.

# Trading

The Trader Workstation (TWS) is a robust platform which allows access to a variety of powerful trading tools. Information about all of the tools which IB offers can be found on the <u>Trader</u> Workstation page of the IB web site.

This section of the guide will focus on TWS basics and will show you how to:

- » Subscribe to Market Data;
- Log in to TWS;
- Add Market Data Lines (ticker lines) to the TWS trading window;
- Trade for the long or short account;
- Monitor clients' trade activity, positions and P&L, and account balances using our <u>Real-time</u> <u>Activity Monitoring</u> tools.

### For more information

» For complete information on Trader Workstation, see the Trader Workstation Users' Guide.

## Subscribe to Market Data

Before you begin trading for your clients, you will want to subscribe to market data through Account Management. Although you can trade without data, IB does not recommend it.

### To subscribe to Market Data

- 1. Log in to Account Management.
- 2. Click Manage Account > Trade Configuration > Market Data.

| le provid<br>sted bel | de real-time stream<br>ow are per month. \ | ing market o<br>You will have | data for the prices de<br>e the ability to subscr | scribed below. Please check the m<br>ibe or unsubscribe to market data | arket data subscriptions you wi<br>subscriptions after your accour | sh to receive. All fees<br>it has been activated. |
|-----------------------|--------------------------------------------|-------------------------------|---------------------------------------------------|------------------------------------------------------------------------|--------------------------------------------------------------------|---------------------------------------------------|
| o find th             | ne exact market dat                        | a subscripti                  | on, please click Marke                            | et Data Assistant button. Marke                                        | et Data Assistant 🕈 📄                                              |                                                   |
|                       |                                            |                               |                                                   |                                                                        |                                                                    |                                                   |
|                       |                                            |                               |                                                   |                                                                        |                                                                    |                                                   |
| Global                | North America                              | Europe                        | Asia-Pacific                                      | Quote Booster                                                          |                                                                    |                                                   |
|                       |                                            |                               |                                                   | Countries                                                              | Price                                                              |                                                   |
| IR FO                 | REX (IDEAL PRO)                            |                               |                                                   | EOREX                                                                  | Free                                                               | 171                                               |
| IB FX                 | NEA (IDEAL TRO)                            |                               |                                                   | FOREX                                                                  | Free                                                               |                                                   |
| Index                 | CED - Level I                              |                               |                                                   | Global                                                                 | Free                                                               |                                                   |
| index                 |                                            |                               |                                                   | Groun                                                                  |                                                                    |                                                   |
|                       |                                            |                               |                                                   |                                                                        |                                                                    |                                                   |

Your current market data subscriber status (Professional or Non-Professional) is displayed in the page title. Market data subscriptions are organized by region (North America, Europe, Asia-Pacific).

- 3. Check the subscriptions you would like to receive on each tab.
- Note: Market data fees are automatically withdrawn from the Master account monthly, and data may be suspended if the master account does not have sufficient funds to cover market data expenses.
  - 4. Click Continue.
  - 5. Read and complete the necessary Subscriber Agreements, and then click Continue.

Most market data subscription requests and changes take effect immediately. Certain market data subscriptions, such as the subscription to the NYSE data, require approval from the exchange and therefore will not take effect immediately.

# Log in to TWS

The first time you log in to TWS, you'll need to take a little time to populate your screens with data, understand the different allocation methods you can use, and finally practice creating orders.

We strongly recommend that you open a paper trading account as described in <u>Opening a</u> <u>Paper Trading Account</u> to familiarize yourself with Trader Workstation's many features without accidentally submitting a trade.

You can run TWS directly from your Internet browser (recommended), or download the software to your PC and launch it directly from your desktop as a standalone application. For more information, see the Trader Workstation page on the IB web site.

### To download and log in to TWS for the first time (Windows)

- 1. From the LOG IN menu in the upper right corner of the IB website, select *TWS* or *TWS Latest* from the drop-down list.
- 2. Click the DOWNLOAD button on the TWS page that opens to install TWS on your computer and to view download/installation instructions.
- 3. When the installation is complete, click the TWS icon on your desktop to log in. This launch method is fast, but may occasionally take a few seconds longer when TWS or Java runtime updates are published.
- 4. In the Login box, enter your username and password and click Login.

For subsequent sessions, you can log in to TWS simply by clicking the TWS icon on your desktop.

### For more information

To learn more about using the browser-based TWS versus the standalone version, see the <u>TWS Users' Guide.</u>

## Add Market Data

Next, you'll want to add market data, or ticker lines, for the products you want to trade. Although you can trade without market data, we don't recommend it.

### To add market data lines to the Quote Monitor

- 1. Click in the *Contract* field in an empty row.
- 2. Enter an underlying symbol and press Enter.

| VS Stocks +      |                                                                                                    |                    |                             |                    |          |       |
|------------------|----------------------------------------------------------------------------------------------------|--------------------|-----------------------------|--------------------|----------|-------|
| Contract         | Last<br>Account                                                                                                    | Change<br>Clearing | Change (%)<br>Clearing Acct | Bid Size<br>Action | Qu       |       |
| amzn             | - AMAZON.COM                                                                                                    | M INC - NAS        | DAQ                         |                    |          |       |
|                  | Stock                                                                                                    |                    |                             |                    |          |       |
|                  | Futures                                                                                                    |                    |                             |                    |          |       |
|                  | Options                                                                                                    |                    |                             |                    | E        |       |
|                  | SBL                                                                                                    |                    |                             |                    |          |       |
|                  | - AMAZON.COM                                                                                                    | M INC - IBIS       | i                           |                    |          |       |
|                  | Stock                                                                                                    |                    |                             |                    | -        |       |
| Click the        | - AMAZON.COM                                                                                                    | MINC - MEX         | I                           |                    | <b>-</b> |       |
| expand arrow     |                                                                                                    | nmnany nan         | ne                          |                    |          |       |
| to display any 📄 | amzır                                                                                                    | sinpan, na         | <u>Eind</u>                 |                    |          |       |
| hidden           |                                                                                                    | -0 -               |                             |                    |          | _     |
| selections.      |                                                                                                    |                    | AMAZON.COM                  | INC - NA           | SDAQ —   |       |
|                  |                                                                                                    |                    | Stock (SMA                  | RT)                |          |       |
|                  |                                                                                                    |                    | Stock (Dire                 | cted)              |          |       |
|                  | and the second second sec |                    | Futures                     |                    |          | )     |
|                  |                                                                                                    |                    | Options                     |                    |          | -     |
|                  |                                                                                                    |                    | Combinatio                  | ns                 |          | •     |
|                  |                                                                                                    |                    | SBL                         |                    |          |       |
|                  |                                                                                                    |                    | DELL INC - FW               | в                  |          |       |
|                  |                                                                                                    |                    | Stock (SMA                  | РТ)                |          | <br>1 |

3. Select an asset type from the picklist on the trading screen. For instruments that require an expiry, choose a month and year, or select All to open the contract selection box.

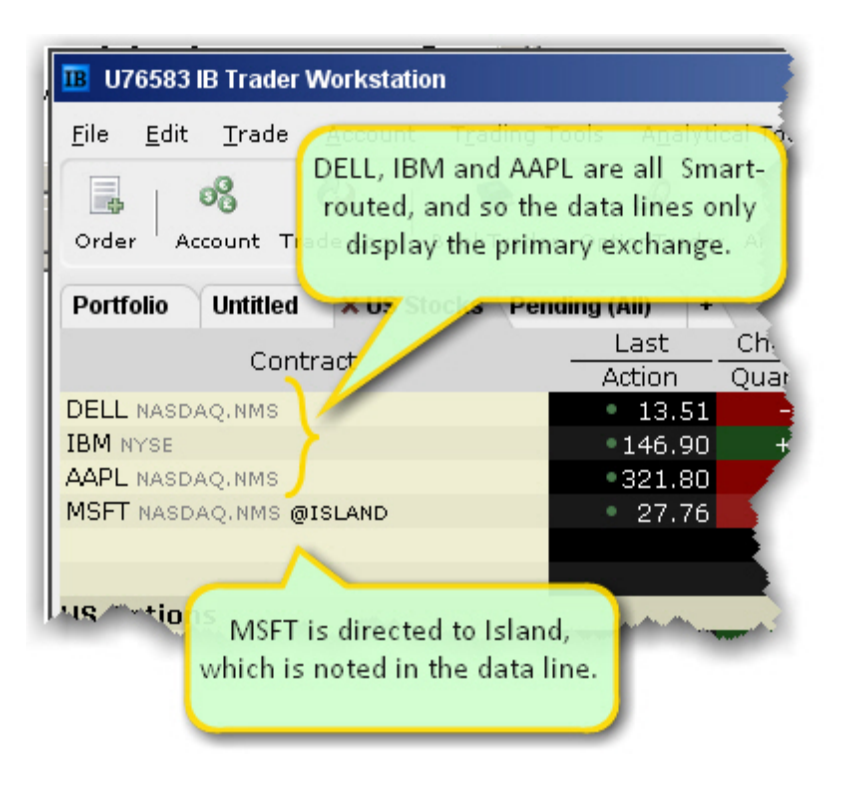

If you choose Smart as the exchange (rather than selecting Directed and then picking a destination) the market data is aggregated and the default order routing is Smart. From a display perspective, ticker lines that use aggregated Smart data do not display Smart in the data line. TWS will only show the exchange if you elect to direct route. When you create an order, regardless of the market data selection you can modify the order routing destination on a per-order basis using the Destination field.

| B Contract Se                                                       | lection                                    |                               |                                         |                               |                | Ŧ      | 2        | x     |
|---------------------------------------------------------------------|--------------------------------------------|-------------------------------|-----------------------------------------|-------------------------------|----------------|--------|----------|-------|
| Exchange 1/10 - 0                                                   | Contracts: MIC                             | ROSOFT                        | CORP —                                  |                               |                |        |          |       |
| SMART<br>AMEX<br>BATS                                               | Underlying<br>Exchange<br>Expiry<br>Strike | MSFT<br>SMART<br>201103<br>26 | P/C<br>Currency<br>Symbol<br>Multiplier | Call<br>USD<br>MSFT 11<br>100 | 10319C00026000 |        |          |       |
| BOX •:                                                              | Underlying                                 | P/C                           | Expiry                                  | Strike                        | Exchange       | Currer | ncyMulti | plier |
| Strike 1/17<br>24<br>25<br>26<br>27<br>28<br>P/C 1/2<br>Call<br>Put | MSFI U                                     | all                           | 201103 2                                | 2                             | SMART (AMEX,   | USD    | 100      |       |
| Clear                                                               |                                            |                               | Add                                     | Select All                    | Sort           | Close  |          |       |

4. In the **Contract Selection** box, choose a contract(s) and click OK. You can limit the contracts displayed in the right pane by selecting criteria from the Filter section. Choose Smart as the exchange to use SmartRouting.

### For more information

<sup>>></sup> For more information on market data in TWS, see the <u>TWS Users' Guide</u>.

## Trading

In the Omnibus account structure, all trading is done by the broker. Trades are placed by the master users for either the long or the short account. You do this by selecting the account from the drop-down menu in the Account column of the TWS.

You create an order from the Quote Monitor by clicking the bid or ask on the ticker line of the asset you want to trade. TWS automatically creates the order directly beneath the related ticker. We call this a double-line display, and it's helpful to understand that the double row of headers

along the top of the window corresponds to the double-line market data/order row display in the body of the window. The column headings in the top row correspond to data in ticker line.

| U12345 IB Trader Wor                       | kstation  |           |                    |            |                       |           |                 | - 🕴 👪 🔻                                 |
|--------------------------------------------|-----------|-----------|--------------------|------------|-----------------------|-----------|-----------------|-----------------------------------------|
| <u>File E</u> dit <u>T</u> rade <u>A</u> d | count Tra | ading Too | ls A <u>n</u> alyt | ical Tools | <u>V</u> iew <u>H</u> | elp       |                 | TWS Help / T                            |
| Order Account Trade                        | Log Book  | Trader (  | @<br>OptionTrade   | br Alerts  | 63<br>FXTrader        | Chart Por | tfolio Cal.     | Configure $\overline{\bigtriangledown}$ |
| Portfolio X US Stocks                      | Pending ( | All) +    |                    |            |                       |           |                 | E                                       |
| Contract                                   | Last      | Chng      | Chg %              | Bid Size   | Bid                   | Ask       | Ask Size        | Position A                              |
| Condacc                                    | Action    | Qty       | TIF                | Туре       | Lmt Price             | Dest      | Transmit        | Status T                                |
| DELL NASDAQ.NMS                            | 13.52     | -0.13     | -0.95%             | 1,039      | 13.51                 | 13.52     | 293             |                                         |
| IBM NYSE                                   | • 146.93  | +0.26     | 0.18%              | 8          | •146.91               | 146.94    | 1               |                                         |
|                                            | BUY       | 100       | 🕙 DAY              | LMT        | 146.92                | SMART     | Transmit )      | <b>S</b>                                |
| AAPL NASDAQ.NMS                            | • 322.04  | -1.62     | -0.50%             | 4          | • 322.00              | 322.05    | 5               |                                         |
| MSFT NASDAQ.NMS @IS                        | • 27.83   | -0.02     | -0.07%             | 107        | • 27.82               | 27.83 •   | 118             |                                         |
|                                            |           |           |                    |            |                       |           |                 |                                         |
| Antipations and                            | h. A      |           |                    |            |                       | مناهم     | and an aller of | Address of the second                   |

Imagine now that I click the Ask price in the IBM ticker line. An order to buy 100 shares of IBM stock is created directly below the ticker, and the column titles on the bottom row apply to these fields, with the Allocation = Group 1, Method = Avail, TIF = DAY and so on.

### To create and transmit an order

- 1. Click the "Ask" or "Bid" price of an asset to create an Order Management line directly below the asset's ticker.
  - Clicking the Ask will create a Buy order.
  - Clicking the Bid will create a Sell order.
- 2. Use the Allocation field dropdown list to select an Account Group, Account Profile, a single account or All accounts.

or

Right-click on the order and select **Modify** then select **Share Allocation**.

3. In the Allocation dialog box, select an Account Group in the Automatic Allocation area, an Account Profile in the Manual Allocation area, or select a single account.

- For the Account Group, modify the allocation method if necessary. If you choose the PctChange method, enter a positive or negative value in the Percentage field. All other automatic allocation methods are calculated using the order size.
- If you use an Allocation Profile, select a group name.
- To allocate all shares to one account, select a single account.
- 4. Click **OK** to complete the order.
- 5. To Transmit, click the red "T" in the Transmit field.
- Note: The default values in the order line come from the active Preset for the asset type. You can modify these defaults and create new strategies from the *Presets* section of Global Configuration. For detailed information about these items, see the <u>TWS Users'</u> <u>Guide</u>.

# **Real-time Activity Monitoring**

The Account window lets you monitor every aspect of your client account activity. The Account window displays, among other things, the values of your positions, the funds available for trading and the amount of margin cushion an account has before it may become subject to a liquidation, all with real-time values.

The Account window is divided into the following sections:

- Balances, which shows your account balances for securities, commodities and in total. These balances don't include margin requirements.
- Margin Requirements, which show your initial and maintenance margin requirements based on your current portfolio.
- Available for Trading, which tells you what you have for additional trades and cushion before liquidation, based on your balance information and margin requirements.
- Market Value, shows the total value of all positions, sorted by currency.
- FX Portfolio, which shows activity for currency pair trades only. The value in the Position field only reflects trades executed in the FX market. Please note that these do not reflect real-time FX positions, since the non-base currency conversions are not included.

Portfolio, which lists all current positions sorted by underlying, and displays the total current market value for each position.

### To open the Account window

 On the main trading Toolbar, click the Account icon, or select Account Window from the Account menu.

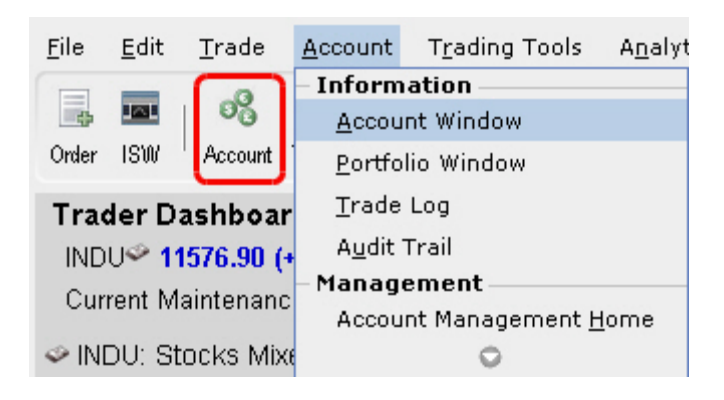

The first time you open the Account window, "key" account values display by default (this default view is shown in the illustration below). The sections can be expanded and customized by clicking the green "+" sign to the right of each section and using the check boxes to specify those fields you want set as your default view.

| Secount Account                                  |                      |                      | F ? 🌢              | _ I X        |
|--------------------------------------------------|----------------------|----------------------|--------------------|--------------|
| <u>File Portfolio Currencies Configure H</u> elp |                      |                      |                    |              |
| Account Summary                                  |                      |                      |                    |              |
| Select & count                                   |                      |                      |                    |              |
| © Balances                                       |                      |                      |                    | @ o          |
| Parameter                                        | Total                | Securities           | Commodities        |              |
| Net Liquidation Value                            | 995,826.47 USD       | 986,326.47 USD       | 9,500.00 USD 🗹     |              |
| Equity With Loan Value                           | 969,191.47 USD       | 968,691.47 USD       | 500.00 USD 🗹       |              |
| Previous Day Equity with Loan Value              | 961,403.48 USD       | 961,403.48 USD       |                    |              |
| Reg T Equity with Loan Value                     | 968,691.47 USD       | 968,691.47 USD       |                    |              |
| Securities Gross Position Value                  | 1,154,181.51 USD     | 903,406.51 USD       |                    |              |
| Cash                                             | 92,419.96 USD        | 82,919.96 USD        | 9,500.00 USD 🗹     |              |
| Accrued Interest                                 | 0.00 USD             | 0.00 USD             | 0.00 USD 🗆         |              |
| O Margin Requirements                            |                      |                      |                    | - 🐼 🎯 =      |
| Parameter                                        | Total                | Securities           | Commodities        |              |
| RegT Margin                                      | 442,885.75 USD       | 442,885.75 USD       |                    |              |
| Current Initial Margin                           | 277,013.10 USD       | 265,763.10 USD       | 11,250.00 USD 🗹    |              |
| Current Maintenance Margin                       | 267,347.35 USD       | 258,347.35 USD       | 9,000.00 USD 🗹     |              |
| Look Ahead Initial Margin                        | 288,263.10 USD       | 265,763.10 USD       | 22,500.00 USD      |              |
| Look Ahead Maintenance Margin                    | 276,347.35 USD       | 258,347.35 USD       | 18,000.00 USD      |              |
| Overnight Initial Margin                         | 288,263.10 USD       | 265,763.10 USD       | 22,500.00 USD      |              |
| Overnight Maintenance Margin                     | 276,347.35 USD       | 258,347.35 USD       | 18,000.00 USD 🗆    |              |
| O Available for Trading                          |                      |                      |                    |              |
| Parameter                                        | Total                | Securities           | Commodities        | _            |
| Current Available Funds                          | 701,178.37 USD       | 702,928.37 USD       | -1,750.00 USD 🗹    |              |
| Current Excess Liquidity                         | 710,844.12 USD       | 710,344.12 USD       | 500.00 USD 🗹       |              |
| Special Memorandum Account                       | 1,194,607.88 USD     | 1,194,607.88 USD     | ×                  |              |
| Look Ahead Available Funds                       | 689,928.37 USD       | 702,928.37 USD       | -13,000.00 USD     |              |
| Look Ahead Excess Liquidity                      | 701,844.12 USD       | 710,344.12 USD       | -8,500.00 USD      |              |
| Overnight Available Funds                        | 689,928.37 USD       | 702,928.37 USD       | -13,000.00 USD     |              |
| Overnight Excess Liquidity                       | 701,844.12 USD       | /10,344.12 USD       | -8,500.00 USD      |              |
| Buying Power                                     | 2,318,801.27 USD     | 0.00                 | <b>×</b>           |              |
| Leverage                                         | @ 16,00,00           | 0.92                 |                    |              |
| Day Trades Loft (T T+4)                          | @ 16:00:00           |                      |                    |              |
| Day Hades Left (1,,1+4)                          | Offinitied           |                      |                    |              |
| Market Value - Real FX Balance                   |                      |                      | in the second      | -9.9 =       |
| Curre Total Cash Stock Op                        | tions Futures        | FOPs Nt Lodtn V      | Unrealized P&L R   | IZD P&L      |
| 050 92,419.96 885,771.51 17                      | ,635.00 115.00       | 0.00 995,826.        | 4/ 186,480.41      | 0.00         |
| O FX Portfolio - Virtual FX Position             |                      |                      |                    |              |
| Contract Descri O Position Market Value M        | larket Price Average | Price Unrealized P&I | Realized P&I Liqui | idate Last 🔍 |

Brokers will see a drop-down *Select Account* field on the *Account* and *Summary* tabs to select either an individual account or an account group.

| Secount Account                |                    |                    |              |  |  |  |  |  |  |  |
|--------------------------------|--------------------|--------------------|--------------|--|--|--|--|--|--|--|
| <u>F</u> ile <u>P</u> ortfolio | <u>C</u> urrencies | C <u>o</u> nfigure | <u>H</u> elp |  |  |  |  |  |  |  |
| Account Sum                    | imary              |                    |              |  |  |  |  |  |  |  |
| Select Account                 | t U                | •                  | -            |  |  |  |  |  |  |  |
| • Balances -                   | Groups             |                    | 0            |  |  |  |  |  |  |  |
|                                | F All              |                    | Tota         |  |  |  |  |  |  |  |
|                                | Accounts           |                    | 0.0          |  |  |  |  |  |  |  |
|                                | e alias1           |                    | 0.0          |  |  |  |  |  |  |  |
|                                | client alias       |                    | 0.0          |  |  |  |  |  |  |  |
| - H                            | tws client 2 a     | alias              |              |  |  |  |  |  |  |  |
| • Margin Re                    | ¶ U                |                    | Tata         |  |  |  |  |  |  |  |
|                                | U                  |                    | lota         |  |  |  |  |  |  |  |

On the Account page, elect to display account information for All accounts, any individual account including the Master, or a user-defined Account Group, which includes a subset of accounts (in the image above, **Group 1** is a user-defined account groups).

On the Summary page, choose to view the account summary for All accounts, or for any Account Group.

Advisors can also print the summary page by selecting *Print Summary* from the **File** menu.

### **View Account Balances**

The Balances section shows your account balances for securities, commodities and in total. These balances don't include margin requirements.

To view all *Balances* values, expand the section using the green plus (+) sign. To customize this view to show only the values you want to see, put a check next to these parameters and click the green minus (-) sign to contract the section.

| O Balances                          |                  |                |                | <u> </u> |
|-------------------------------------|------------------|----------------|----------------|----------|
| Parameter                           | Total            | Securities     | Commodities    |          |
| Net Liquidation Value               | 995,826.47 USD   | 986,326.47 USD | 9,500.00 USD 🗹 |          |
| Equity With Loan Value              | 969,191.47 USD   | 968,691.47 USD | 500.00 USD 🗹   |          |
| Previous Day Equity with Loan Value | 961,403.48 USD   | 961,403.48 USD |                |          |
| Reg T Equity with Loan Value        | 968,691.47 USD   | 968,691.47 USD |                |          |
| Securities Gross Position Value     | 1,154,181.51 USD | 903,406.51 USD |                |          |
| Cash                                | 92,419.96 USD    | 82,919.96 USD  | 9,500.00 USD 🗹 |          |
| Accrued Interest                    | 0.00 USD         | 0.00 USD       | 0.00 USD       |          |
|                                     |                  |                |                |          |

### **Real-time Margin Monitoring**

Use real-time margin monitoring to see your current margin requirements at a glance, and to understand the margin implications of any transaction before you transmit an order. The Account window shows your account details, including the current market value and portfolio. Use the *Margin Requirements and Trading Limits* section to monitor your margin.

| O Margin Requirements         |                |                |                 | - 🗑 🞯 = |
|-------------------------------|----------------|----------------|-----------------|---------|
| Parameter                     | Total          | Securities     | Commodities     |         |
| RegT Margin                   | 442,885.75 USD | 442,885.75 USD |                 |         |
| Current Initial Margin        | 277,013.10 USD | 265,763.10 USD | 11,250.00 USD 🗹 |         |
| Current Maintenance Margin    | 267,347.35 USD | 258,347.35 USD | 9,000.00 USD 🗹  |         |
| Look Ahead Initial Margin     | 288,263.10 USD | 265,763.10 USD | 22,500.00 USD 🗌 |         |
| Look Ahead Maintenance Margin | 276,347.35 USD | 258,347.35 USD | 18,000.00 USD 🗌 |         |
| Overnight Initial Margin      | 288,263.10 USD | 265,763.10 USD | 22,500.00 USD 🗌 |         |
| Overnight Maintenance Margin  | 276,347.35 USD | 258,347.35 USD | 18,000.00 USD 🗌 |         |
|                               |                |                |                 |         |

You can also see the margin impact for a single order using the right-click *Preview Order* command from an order line on the trading window. An example of the Order Preview window is shown below.

|          | · · · · · · · · · · · · · · · · · · · |              |             |                                   |                                   |                                  |                       |                                  | 1                | Shi        |
|----------|---------------------------------------|--------------|-------------|-----------------------------------|-----------------------------------|----------------------------------|-----------------------|----------------------------------|------------------|------------|
|          | IB Order Preview                      |              |             |                                   |                                   |                                  | ş                     | 🔪 🐹                              | al               | Avg        |
|          | Contract                              |              |             | Last                              |                                   | Bid                              |                       | Ask 💿                            | PC<br>300<br>300 | Ca         |
|          | AAPL NASDAQ.NMS                       |              |             | •340                              | .76                               | •340.72                          | 2                     | 340.76 •                         | 31               | _          |
| 92<br>31 | BUY 100                               |              | Douting     | CMADT                             | т                                 | ma in Force D                    |                       |                                  | ,<br>288<br>193  | 2.4<br>0.3 |
| 50<br>10 | Limit Price 340.60                    |              | Rouing      | SMARI                             |                                   | me in Force Di                   | 41                    |                                  | 550<br>22        | 1,4        |
| 00<br>76 | Amount                                | 34,06        | 0 USD       | Margin I                          | mpact —                           | Current                          | Change                | Post-trade                       | 425<br>584       | 1,2<br>349 |
| 35<br>69 | Commission (est.)<br>Total            | 0.42 1.0     | n/a         | Equity V<br>Initial Ma<br>Mainten | vith Loan<br>argin<br>ance Margin | 12,617,752<br>902,417<br>840,900 | 0<br>10,219<br>10,219 | 12,617,752<br>912,636<br>851,119 | 175<br>1         | 16.        |
| 36<br>11 |                                       |              | Tran        | nsmit                             | Close                             |                                  | ,                     |                                  | 209              | 27.<br>6.2 |
| 30<br>40 | 0.00 0.00                             | 0% 216<br>0% | ,000<br>163 | 0.030<br>0.35                     | 0.035                             | 30,000<br>188                    | 10                    | 0,000<br>1                       | 300<br>40        | 0.0<br>0.4 |

### To preview margin impact

- 1. Use the right-click menu from an order line to select Check Margin.
- 2. View the order details before you transmit, including commissions, margin impact and the order description.
- 3. Click **Transmit** to send the order from the Preview window, or **Close** to modify before sending.

This feature is valid only for single-account orders. It does not work for allocated orders.

### **Monitor Margin Requirements**

Margin is calculated at three periods during the day: the market's open, the market's close, and overnight. The *Margin Requirements* section shows your current margin, projected margin for the next period of margin calculation (Look Ahead) and the Overnight calculation (valid for futures only).

- The Current margin is your real-time requirement right now. If you happen to be viewing this screen at 1:00 AM, your current and overnight margin values for your futures positions will be identical. If you're viewing this screen during trading hours, your current margin requirements for futures will be less than or equal to the overnight requirement.
- The Look Ahead projects what your margin requirements will be at the next margin calculation, based on what you have in your portfolio now. If you're viewing this screen at 2:00 PM, the next calculation will be at the close. If you're viewing this screen at 1:00 AM, the next calculation will be at the open.
- >> Overnight is the requirement after regular market hours and only applies to futures.

To view all *Margin Requirements* values, expand the section using the green plus (+) sign. To customize this view to show only the values you want to see, put a check next to these parameters and click the green minus (-) sign to contract the section.

### Try PM

Click to see how your margin requirements would be different if you had a portfolio margin account instead of a RegT margin account.

### **Margin Warnings**

To help you stay on top of your margin requirements, we now provide pop-up messages and color-coded account information to notify you that you are approaching a serious margin deficiency. TWS will highlight the row whose value is in the distress state. The colors on your account screen tell you the following:

Yellow - You have only a 5% cushion above the margin requirement

**Orange** - Your margin cushion is depleted and you have a short time to enter into marginreducing trades before your positions are liquidated. During this time you should be able to enter a trade that will decrease your margin requirement, but not increase.

*Red* - Your positions will shortly start to be liquidated as necessary to bring your account back within the margin limits.

#### For more information

See the Margin pages on the IB website for details on margin calculations.

### **View Available for Trading Values**

If you look at nothing else on the Account Screen, the Available for Trading values let you know the state of your account at a glance. Your Available Funds tells you if you can put on a trade. Your Excess Liquidity tells you whether you have sufficient cushion to maintain your current positions, and your Buying Power tells you how much you have at your disposal including your equity and IB's margin.

To view all *Available for Trading* values, expand the section using the green plus (+) sign. To customize this view to show only the values you want to see, put a check next to these parameters and click the green minus (-) sign to contract the section.

| O Available for Trading     |                  |                  |                  | = |
|-----------------------------|------------------|------------------|------------------|---|
| Parameter                   | Total            | Securities       | Commodities      |   |
| Current Available Funds     | 701,178.37 USD   | 702,928.37 USD   | -1,750.00 USD 🗹  |   |
| Current Excess Liquidity    | 710,844.12 USD   | 710,344.12 USD   | 500.00 USD 🗹     |   |
| Special Memorandum Account  | 1,194,607.88 USD | 1,194,607.88 USD | <b>S</b>         |   |
| Look Ahead Available Funds  | 689,928.37 USD   | 702,928.37 USD   | -13,000.00 USD 🗌 |   |
| Look Ahead Excess Liquidity | 701,844.12 USD   | 710,344.12 USD   | -8,500.00 USD 🗌  |   |
| Overnight Available Funds   | 689,928.37 USD   | 702,928.37 USD   | -13,000.00 USD 🗌 |   |
| Overnight Excess Liquidity  | 701,844.12 USD   | 710,344.12 USD   | -8,500.00 USD 🗌  |   |
| Buying Power                | 2,318,801.27 USD |                  | <b>S</b>         |   |
| Leverage                    |                  | 0.92             |                  |   |
| Look Ahead Next Change      | @ 16:00:00       |                  |                  |   |
| Day Trades Left (T,,T+4)    | Unlimited        |                  |                  |   |

### **View Market Value**

The Market Value section shows you total value for all assets sorted by currency. Accounts with the ability to make transfers between brokers will also have an *In Transit* tab to monitor DVPs and other position transfers. In addition, the Cash column of this section is where you can view your real-time FX position information.

| IB In Transit        |           |          |         |         |      |                |                |              |    |  |  |
|----------------------|-----------|----------|---------|---------|------|----------------|----------------|--------------|----|--|--|
| 🔻 Market Value 😌 😖 🗕 |           |          |         |         |      |                |                |              |    |  |  |
| Currency             | Cash      | Stock    | Options | Futures | FOPs | Net Liquidatio | Unrealized P&L | Realized P&L |    |  |  |
| AUD                  | -19.92    | 0.00     | 0.00    | 0.00    | 0.00 | -19.92         | 0.00           | 0.00         | 6  |  |  |
| CAD                  | -41.45    | 0.00     | 0.00    | 0.00    | 0.00 | -41.45         | 0.00           | 0.00         | 67 |  |  |
| EUR                  | -11.16    | 0.00     | 0.00    | 0.00    | 0.00 | -11.16         | 0.00           | 0.00         | ď  |  |  |
| HKD                  | -249.97   | 0.00     | 0.00    | 0.00    | 0.00 | -249.97        | 0.00           | 0.00         | S' |  |  |
| USD                  | 25,021.17 | 6,228.00 | 0.00    | 0.00    | 0.00 | 31,311.42      | 94.9999        | 0.00         | S. |  |  |
| Total (in USD)       | 24,916.12 | 6,228.00 | 0.00    | 0.00    | 0.00 | 31,206.37      | 94.9999        | 0.00         | ď  |  |  |

### **View FX Portfolio Values**

This section shows activity only for currency pair trades. The "Position" value reflects the sum of trades executed in the FX market only, and consequently does not reflect a real-time FX position. Check the value in the *Cash* field of the Market Value section for real-time FX position information.

| Cntrct Dscrptn | Position O | Currency | Market Value | Market Price | Average Price | Unrizd P&L | Realized P&L | Liquidate Last |
|----------------|------------|----------|--------------|--------------|---------------|------------|--------------|----------------|
| JPY.USD        | 100,655    | USD      | 948.77       | 0.00943      | 0.00967       | -25,05     | 0.00         | No             |
| EUR.USD        | 18,057     | USD      | 28,010.92    | 1.55125      | 1.57251       | -383\86    | 0.00         | No             |
| CAD.USD        | 1,340      | USD      | 1,345.29     | 1.00395      | 0.9884        | 20.84      | 0.00         | No             |
| USD.CHF        | 13         | CHF      | 13.56        | 1.04315      | 1.0331        | 0.13       | 0.00         | No             |
| USD.GBP        | -4,200     | GBP      | -2,141.79    | 0.50995      | 0.50359       | -26.71     | 0.00         | No             |
| GBP.USD        | -15,385    | USD      | -30,170.75   | 1.96105      | 1.97497       | 214.17     | 0.00         | No             |
| EUR.GBP        | -18,000    | GBP      | -14,238.45   | 0.79102      | 0.7846        | -115.65    | 0.00         | No             |
| USD.EUR        | -1,498,427 | EUR      | -965,960.94  | 0.64465      | 0.64799       | 5,004.77   | 0.00         | No             |

### **View Portfolio Values**

The Portfolio section shows the current value of each position and allows you to mark any position to be liquidated last in the event of a margin call. Accounts with the ability to make transfers between brokers will also have an *In Transit* tab to monitor DVPs and other position transfers.

| O Portfolio      |     |          |            |              |            |            |              |                |
|------------------|-----|----------|------------|--------------|------------|------------|--------------|----------------|
|                  |     |          |            |              |            | Filter     | Entertext    | More options 🔾 |
| Cntrct Dscrptn 🔾 | Pos | Currence | / Market V | Market Price | Average Pr | Unrealized | Realized P&L | Liquidate Last |
| YHOO             | 300 | USD      | 4,915.50   | 16.385       | 15.50333   | 264.50     | 0.00         | No O           |
| VTPIE            | 1   | USD      | 0.01       | 0.01115      | 0.05       | -0.04      | 0.00         | No             |
| TOO              | 100 | USD      | 2,716.00   | 27.16        | 20.31      | 685.00     | 0.00         | No             |
| QQQQ             | 200 | USD      | 10,927.00  | 54.635       | 52.98      | 331.00     | 0.00         | No             |
| MSFT             | 400 | USD      | 11,214.00  | 28.035       | 25.96893   | 826.43     | 0.00         | No             |
| IDCX.OLD         | 0   | USD      | 3.80       |              |            | 0.00       | 0.00         | No             |
| IDCX             | 1   | USD      | 1.20       | 1.20         | 3.569      | -2.37      | 0.00         | No             |
| IBM JAN2011 1    | 4   | USD      | 6,450.00   | 16.125       | 6.57226    | 3,821.09   | 0.00         | No             |
| IBM JAN2011 1    | 5   | USD      | 85.00      | 0.17         | 10.037     | -4,933.50  | 0.00         | No             |
| IBM              | 700 | USD      | 102,16     | 145.955      | 136.91257  | 6,329.70   | 0.00         | No             |

### The Right-Click Portfolio Menu

If you select an asset in the Portfolio section and click your right mouse button, you will have access to a BUY and SELL buttons as well as the following menu items.

| O Portfoli | 0                          |          |                  |                 |
|------------|----------------------------|----------|------------------|-----------------|
| • I oraon  |                            |          |                  |                 |
|            |                            |          |                  |                 |
| Cntrct D   |                            | arket V  | Market Price     | Average Pr      |
| QQQQ       |                            | 9,931.00 | 54.655           | 52.98           |
| MSFT       | Sort by Security Type      | ,214.00  | 28.035           | 25.96893        |
| IDCX.OLD   | Sort by Current Page Order | 3.80     |                  |                 |
| IDCX       | Trade 🕨                    | Close I  | Position         | 3.569           |
| IBM JAN    | Transfer                   | Close /  | All Positions    | 57226<br>L0.037 |
| IBM        | Create Ticker              | Close I  | Portion of Posit | ions 91257      |
| IBKR       | Adjust Average Price       | ,601.00  | 18.005           | 16.795          |
| GS         | Set Liquidate Last         | ,728.00  | 169.31999        | 158.035         |
| GOOG J     |                            | ,090.00  | 110.90           | 30.81014        |
| GOOG       | Unset Liquidate Last       | 79,86    | 599.82501        | 494.05          |
| GE         | Create Portfolio Page      | ,013.00  | 18.355           | 15.16883        |
| ES MÁ      | R2011 4 USD :              | 250,82   | 1,254.125        | 1,118.88        |

### For more information

To learn more about other real-time activity monitoring tools, including the Trades window, Portfolio Rebalance tool, Audit Trails, and Bulletins and System Status, see the <u>TWS Users'</u> <u>Guide</u>.

# Reporting

This section describes the account statements and reports available to you from within Account Management, including the following:

- » Activity Statements
- Customized Statements
- Activity Downloads
- Trade Confirmations
- » Flex Queries
- » Margin Reports
- » Stress Test Report
- Value at Risk Report
- » Broker Exception Reports
- Client Summary Report
- » Broker Client Revenue and Expense Summary
- PortfolioAnalyst

#### For more information

Por complete details on all of the statements and reports available, see the <u>Reporting Guide</u>.

### **Activity Statements**

Activity statements contain information about account activity, such as positions, cash balances and transactions. Statements are generated daily, monthly, and yearly for all accounts. As a Advisor, you can view statements for your advisor account, for individual client accounts, or a consolidated statement which can include some or all of your accounts. In addition, clients also have the ability to access their statements electronically through Account Management.

- Activity Statements include these features:
- Expandable and contractible sections with click-down detail.
- Performances summary by asset class for a quick view of an account's profitability.
- Profit and loss across all transactions, positions, underlying instrument and asset class, under First In, First Out (FIFO), Last In, First Out (LIFO), Maximize Losses and Mark-to-Market (MTM) calculation methods, depending on the client's selection.
- Details of change in position value for the statement period.
- Calculation of FX translation gains and losses for accounts with multiple currencies.

#### To generate an activity statement

- 1. Log in to your Master account via Account Management.
- 2. Click Reports > Activity > Statements.

#### **Activity Statements**

Use this page to view activity statements and create and view customized statements.

| View Statements           |             |                                  |            |          |              |
|---------------------------|-------------|----------------------------------|------------|----------|--------------|
| To view an Activity State | ement, make | selections below then click View |            |          |              |
| Statements                | Date(s)     |                                  | Format     | Language | Options      |
| Default 💌                 | Period:     | Monthly                          | HTML/Web 💌 | English  | Consolidated |
|                           | Date:       | August, 2014                     |            |          |              |
|                           |             |                                  | View 🔿     |          |              |

 Use the Account Selector at the top of the page to select one or more accounts on which to report. To include activity from accounts you have recently closed, select the Include Closed Accounts check box. If you choose to include closed accounts, those accounts appear in the Account Selector.

| Select Accounts: | Display By: 🖲 ID 🔿 Title 🔿 Alia | as 🔲 Select All 🗌 Ind | clude Closed Accounts Search |  |
|------------------|---------------------------------|-----------------------|------------------------------|--|
| G U              |                                 | au                    |                              |  |

- 4. In the View Statements section of the page, make the following selections:
  - In the Statements list, select the statement you want to use for the statement.
  - In the Date(s) field, select the period (Daily, Custom Date Range, Monthly or Calendar Year). For Custom Date Range, select the From and To dates, which define the period covered by the statement. For Daily statements, you can select a specific date or the last business day. For Monthly statements, you can select the last month or a specific month. For Calendar Year (annual) statements, you can select a specific year.
  - In the Format field, select either HTML/WEB, PDF or Excel, depending on how you want to view the statement.
  - In the Language field, select your desired language.
  - If you selected more than one account in the Account Selector, and want to view a consolidated statement, select the Consolidate Selected check box. This check box ONLY appears if you selected more than one account in the Account Selector (or if you selected one or more accounts in a Household in the selector). You can also generate statements for all accounts in a single statement (multiple statements are joined together in a single statement) if you select your own master account in the Account Selector and then select the Concatenate All check box.
  - If you select your own master account in the Account Selector, you have access to client-only consolidated and concatenated statements.
- 5. Click **View** to generate the activity statement. If you selected *PDF* as the Format, you will be prompted to open the generated report or save it to your computer.

#### Here is an example of an HTML-based Activity Statement.

|                                   |                       |                                                                                                    |                                                                                                    |                          |               | November 6, 201           |
|-----------------------------------|-----------------------|----------------------------------------------------------------------------------------------------|----------------------------------------------------------------------------------------------------|--------------------------|---------------|---------------------------|
|                                   | 14 Dec.               | Interactiv                                                                                                    | e Brokers (U.K.) Ltd.                                                                                                    | in the Fra               | Help   Expans | LAII   Contract All   Pri |
|                                   | Sth Floor,            | T Carey Lane, Lo                                                                                                    | ndon EC2V BAE, UK. Keg                                                                                                    | ulated by PSA            |               |                           |
| Account Information               |                       |                                                                                                    |                                                                                                    |                          |               | 7                         |
| iame                              |                       |                                                                                                    | TEST ACCOUNT                                                                                                    |                          |               |                           |
| Account Alias                     |                       | Y                                                                                                    | ankee                                                                                                    |                          |               |                           |
| ecount                            |                       | F                                                                                                    | and the second second se |                          |               |                           |
| occounts included                 |                       | F                                                                                                    | 1010.000                                                                                                    |                          |               |                           |
| Account Type                      |                       | A                                                                                                    | dvisor Master                                                                                                    |                          |               |                           |
| Justomer Type                     |                       | in the second second seco | dividual                                                                                                    |                          |               |                           |
| Account Capabilities              |                       | c                                                                                                    | ash                                                                                                    |                          |               |                           |
| frading Permissions               |                       | F                                                                                                    | verex                                                                                                    |                          |               |                           |
| ase Currency                      |                       | U                                                                                                    | SD                                                                                                    |                          |               |                           |
| -                                 |                       |                                                                                                    |                                                                                                    |                          |               |                           |
| Net Asset Value (NAV) In Base Cur | rency                 |                                                                                                    |                                                                                                    |                          |               | 1                         |
|                                   | Prior Period<br>Total |                                                                                                    | Long                                                                                                    | Short                    | Total         | Chang                     |
| Cash                              | 724.82                |                                                                                                    | 724.82                                                                                                    | 0.00                     | 724.82        | 0.0                       |
| Total                             | 724.82                |                                                                                                    | 724.82                                                                                                    | 0.00                     | 724.82        | 0.0                       |
|                                   |                       |                                                                                                    |                                                                                                    |                          |               |                           |
| Cash Report                       |                       |                                                                                                    |                                                                                                    |                          |               | 1                         |
|                                   | Total                 | Securities                                                                                                    | Futures                                                                                                    | IB-UKI.                  | Month to Date | Year to Dat               |
| lase Currency Summary             |                       |                                                                                                    |                                                                                                    |                          |               |                           |
| itarting Cash                     | 724.82                | 724.82                                                                                                    | 0.00                                                                                                    | 0.00                     |               |                           |
| inding Cash                       | 724.82                | 724.82                                                                                                    | 0.00                                                                                                    | 0.00                     |               |                           |
| inding Settled Cash               | 724.82                | 724.82                                                                                                    | 0.00                                                                                                    | 0.00                     |               |                           |
| Base Currency Exchange Rate       |                       |                                                                                                    |                                                                                                    |                          |               | 7                         |
| Codes                             |                       |                                                                                                    |                                                                                                    |                          |               | 7                         |
| Notes/Legal Notes                 |                       |                                                                                                    |                                                                                                    |                          |               |                           |
| General:                          |                       |                                                                                                    |                                                                                                    |                          |               |                           |
|                                   |                       |                                                                                                    |                                                                                                    | iner energiesiene en chi |               | d an the scinized and     |

Transactions in Stocks, Bonds, Mutual Funds, Exchange Traded Commodity Futures and Options and Foreign Currency:

Interactive Brokers (U.K.) Ltd. (18 UKC) acts as agent in transactions in securities, exchange-traded commodity futures and options, and foreign currencies. For transactions in these products, IB UK s U.S. affiliate Interactive Brokers LLC (18 LLC) provides trade execution, Client Money and Custody Services. IB LLC holds Customer money, tecurities, or other assets under the rules of the U.S. Securities and Exchange Commission (18CC) and the U.S. Commodity Futures Trading Commission (CFFC), as applicable. For assets held with IB LLC, different practices for the separate identification of Customark money currities and states may apple and in the avail of a default of IB LLC. Customark money states and baster may be traated different for the mode and in the avail and/of a state mode and the IB LLC.

### For more information

To learn more about activity statements, including an explanation of each statement section, see the <u>Reporting Guide</u>.

### **Customized Activity Statements**

For those who require a simpler statement format, IB allows you to create and save customized statement. These customized statements allow you to include or exclude specific statement sections as well as set a variety of additional statement options.

You create customized activity statements on the Reports > Activity > Statements page in Account Management.

### For more information

For more information on how to create a customized activity statement, see <u>Customized</u> <u>Statements</u> in the Reporting Guide.

# **Third-Party Downloads**

IB offers a number of special download formats for activity statements so you can integrate your statements with third-party applications, including:

- » Microsoft Word
- » Microsoft Excel
- » Microsoft Money
- » Quicken
- Captools (Legacy)
- » Tradelog
- » GainsKeeper

In addition, the following downloads are available upon request:

- Daily Captools Downloads Daily Captools downloads are available for customers upon request. Send your request to enable Captools downloads to reportingintegration@interactivebrokers.com. Note that Captools downloads are not available to Non-Disclosed Broker Clients. If you request Daily Captools Downloads, the Activity Downloads page will contain an additional section for Daily Captools Downloads.
- PortfolioCenter® (intended for institutional accounts; you must request downloadable files from your IB Sales Representative first).

Access these download formats in Account Management by clicking **Reports > Activity > Downloads**.

### For more information

For more information about activity downloads, see the <u>Third-Party Downloads</u> topic in the Reporting Guide. For a complete list of offerings for institutional accounts, including PortfolioCenter®, open the Reference Menu in Account Management (click Reference in the lower right corner of any screen in Account Management), then click Reports > Third Party Integration.

## **Trade Confirmations**

Real-time trade confirmations are generated for all executions. The Trade Confirmation report will list trade executions separately, by asset class. Trade confirmations are available for the entire previous calendar year and from the start of the current calendar year.

Access Trade Confirmations in Account Management by clicking Reports > Trade

#### Confirmations > Reports.

Here is an example of a Trade Confirmation report.

| Inte                  | eracti                       | ve Brokers                                                                |                                                  |                                    |                                            |                                    |                |                  | Trade (      | Confir<br>August 1, 2 | mation Re<br>2013 - November | eport<br>7, 2013 |
|-----------------------|------------------------------|---------------------------------------------------------------------------|--------------------------------------------------|------------------------------------|--------------------------------------------|------------------------------------|----------------|------------------|--------------|-----------------------|------------------------------|------------------|
|                       |                              |                                                                           | 5th Flo                                          | Inter<br>or, 1 Carey Lan           | ractive Brokers (U.<br>e, London EC2V 8    | K.) Ltd.<br>IAE, UK. Regulated     | t by FSA       |                  | в            | sio i Exper           | nd All   Contract.           | All   Prins      |
| Accou                 | int Inform                   | ation                                                                     |                                                  |                                    |                                            |                                    |                |                  |              |                       |                              | ?                |
| Name                  |                              |                                                                           |                                                  |                                    | TEST /                                     | ACCOUNT                            |                |                  |              |                       |                              |                  |
| Account Alia          | 15                           |                                                                           |                                                  |                                    | leases.                                    |                                    |                |                  |              |                       |                              |                  |
| Account               |                              |                                                                           |                                                  |                                    | FILEFIL                                    |                                    |                |                  |              |                       |                              |                  |
| Accounts Inc          | luded                        |                                                                           |                                                  |                                    | F 101-1 1101                               | 181                                |                |                  |              |                       |                              |                  |
| Account Typ           | e                            |                                                                           |                                                  |                                    | Advisor Master                             | r                                  |                |                  |              |                       |                              |                  |
| Customer Ty           | rpe -                        |                                                                           |                                                  |                                    | Individual                                 |                                    |                |                  |              |                       |                              |                  |
| Account Cap           | sabilities                   |                                                                           |                                                  |                                    | Cash                                       |                                    |                |                  |              |                       |                              |                  |
| Trading Perm          | nissions                     |                                                                           |                                                  |                                    | Forex                                      |                                    |                |                  |              |                       |                              |                  |
| Base Current          | C¥.                          |                                                                           |                                                  |                                    | USD                                        |                                    |                |                  |              |                       |                              |                  |
| Trade                 | s                            |                                                                           |                                                  |                                    |                                            |                                    |                |                  |              |                       |                              | ?                |
| Acct ID               | Symbol                       | Trade Date                                                                | Settle Date                                      | Buy/Sell                           | Exchange                                   | Quantity                           | Price          | Proceeds         | Comm         | Tax                   | Order Type                   | Code             |
| Stocks - Hel          | ld with Inter                | active Brokers (U.K.) Limited ca                                          | urried by Interactive B                          | rokers LLC                         |                                            |                                    |                |                  |              |                       |                              |                  |
| USD                   |                              |                                                                           |                                                  |                                    |                                            |                                    |                |                  |              |                       |                              |                  |
| +F 10000              | IBM                          | 2013-08-09, 15:34:31                                                      | 2013-08-14                                       | BUY                                | -                                          | 10                                 | 187.7600       | -1,877.60        | -0.71        | 0.00                  | LMT                          | D                |
| +F                    | IEM                          | 2013-08-09, 15:34:31                                                      | 2013-08-14                                       | ALLOC                              | -                                          | -10                                | 187.7600       | 1,877.60         | 0.71         | 0.00                  |                              | T                |
| TOTAL ISM             | (Sought)                     |                                                                           |                                                  |                                    |                                            | 0                                  | 0.0000         | 0.00             | 0.00         | 0.00                  |                              |                  |
| Total                 |                              |                                                                           |                                                  |                                    |                                            |                                    |                | 0.00             | 0.00         | 0.00                  |                              |                  |
| Contra                | act Inform                   | ation                                                                     |                                                  |                                    |                                            |                                    |                |                  |              |                       |                              | ?                |
| Codes                 | i.                           |                                                                           |                                                  |                                    |                                            |                                    |                |                  |              |                       |                              | ?                |
| Order                 | Types                        |                                                                           |                                                  |                                    |                                            |                                    |                |                  |              |                       |                              | ?                |
| Notes                 | /Legal No                    | tes                                                                       |                                                  |                                    |                                            |                                    |                |                  |              |                       |                              |                  |
| General:              |                              |                                                                           |                                                  |                                    |                                            |                                    |                |                  |              |                       |                              |                  |
| 1. Quantit<br>The cor | ties preceded<br>mmission is | d by a "-" sign indicate sell trans<br>displayed on the first partial exe | actions. Other transac<br>ecution only. Trade ex | tions are purch<br>ecution times a | hases. In case of p<br>ine displayed in Ea | artial executions,<br>istern Time. | commissions a  | e charged on th  | e total quar | nity execut           | ted on the origina           | al order.        |
| e. mease              | prompty rep                  | on any maccuracy or otherepan                                             | cy in this scatement, o                          | a in your accou                    | int. Contact the Is                        | Customer service                   | exeparament in | writing using th | e rorm avail | ante on the           | e in website.                |                  |

Transactions in Stocks, Bonds, Mutual Funds, Exchange Traded Commodity Futures and Options and Foreign Currency:

3. Interactive Brokers (U.K.) Ltd. (18 UK') acts as agent in transactions in securities, exchange-traded commodity futures and options, and foreign currencies. For transactions in these products, IB UK.s. U.S. affiliate Interactive Brokers LLC (18 LLC') provides trade execution, Client Money and Custody Services. IB LLC holds Customer money, securities, or other assets under the rules of the U.S. Securities and Exchange Commission (SEC) and the U.S. Commodity Futures Trading Commission (CFTC'), as applicable. For assets held with IB LLC, different practices for the separate identification of Customer's money, securities or assets may be treated differently from the position that would apply if the money. securities or assets were held in the United Kinodom. IB LLC is a member of the U.S. Securities Investor Protection Corporation (SPC'). A financial statement of Interactive Brokers LLC is

#### For more information

For detailed instructions on how to view trade confirmations, see the <u>Trade Confirmations</u> topic in the Reporting Guide.

### **Flex Queries**

Flex Queries let you specify exactly which fields you want to view in your Activity Statement or Trade Confirmation report, the time period you want the report to cover, the order in which you want the fields to display, and the display format, TEXT or XML, in which you want to view your report.

You can create multiple templates with different fields for each statement. All of your templates are stored in and run from Account Management. An Activity Flex Query is different from an Activity Statement customized template in that you can customize a flex query at the field level, allowing you to include and exclude detailed field information. Activity Statement customized templates only let you include and exclude sections.

You generate and run Activity Flex Queries from the Activity Flex page. You generate and run Trade Confirms Flex Queries from the Trade Confirmation Flex page. Both are accessible from the **Reports** menu in Account Management.

### For more information

» For detailed instructions, see the Reporting Guide.

# **Margin Reports**

While the real-time margin summary is displayed in the Account Window in Trader Workstation, our Margin Report provides you with a detailed breakdown of your positions and their corresponding margin requirements. In order to view this detail, you must generate the Margin Report from Account Management. The information contained in the Margin Report is based on the margin and equity values which are obtained daily at approximately 16:15 ET for all positions across all asset classes. Margin reports show the margin requirements for all open single and combination positions and are available for the previous 90 days. Margin Reports can be accessed from the **Reports > Risk > Margin** menu in Account Management.

Here is an example of a margin report for an Advisor client.

| Interactive Brokers               |                                                       |                                                  |         | Marg<br>As of 2013-10- | jin Report<br>31, 16:15:00 ED1 |
|-----------------------------------|-------------------------------------------------------|--------------------------------------------------|---------|------------------------|--------------------------------|
|                                   | Interactive Brok<br>Sth Floor, 1 Carey Lane, London B | ers (U.K.) Ltd.<br>C2V 8AE, UK. Regulated by FSA |         | Help   Expand All   G  | Contract All   Print           |
| Account Information               |                                                       |                                                  |         |                        | ?                              |
| Margin Summary                    |                                                       |                                                  |         |                        | ?                              |
|                                   |                                                       | Security                                         | Futures | IB-UKL                 | Total                          |
| Base Currency                     |                                                       |                                                  |         |                        |                                |
| -Equity with Loan Value           |                                                       | 724.82                                           | 0.00    | 0.00                   | 724.82                         |
| Cash Value                        |                                                       | 724.82                                           | 0.00    | 0.00                   | 724.82                         |
| Span Option Value                 |                                                       | 0.00                                             | 0.00    | 0.00                   | 0.00                           |
| -Net Liquidation Value            |                                                       | 724.82                                           | 0.00    | 0.00                   | 724.82                         |
| Stock and Bond Value              |                                                       | 0.00                                             | 0.00    | 0.00                   | 0.00                           |
| Mutual Fund Value                 |                                                       | 0.00                                             | 0.00    | 0.00                   | 0.00                           |
| Non Span Option Value             |                                                       | 0.00                                             | 0.00    | 0.00                   | 0.00                           |
| Interest Payable/Receivable Value |                                                       | 0.00                                             | 0.00    | 0.00                   | 0.00                           |
| Dividend Payable/Receivable Value |                                                       | 0.00                                             | 0.00    | 0.00                   | 0.00                           |
| Initial Margin Requirement        |                                                       | 0.00                                             | 0.00    | 0.00                   | 0.00                           |
| Available Funds                   |                                                       | 724.82                                           | 0.00    | 0.00                   | 724.82                         |
| Maintenance Margin Requirement    |                                                       | 0.00                                             | 0.00    | 0.00                   | 0.00                           |
| Excess Liquidity                  |                                                       | 724.82                                           | 0.00    | 0.00                   | 724.82                         |

Generated: 2013-11-07, 08:55:58 EST

### For more information

For detailed instructions on how to view a margin report, see the <u>Margin Reports</u> topic in the Reporting Guide.

## **Stress Test Report**

The Stress Test report lets you see the change in the Profit and Loss (PNL) of your positions if the underlying price of each of your positions declines by 3%, 5%, 10%, 20% and 30% and independently increases by 3%, 5%, 10%, 20% and 30%.

You access the Stress Test report by clicking **Reports > Risk > Stress Test** in Account Management.

Here is an example of a Stress Test Report.

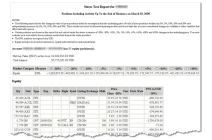

### For more information

For detailed instructions, see the <u>Stress Test Report</u> topic in the Reporting Guide.

## Value at Risk Report

The Value at Risk Summary report calculates your Value at Risk (VAR) at a 99, 99.5 and 100% confidence levels using Principle Component Analysis. Because of the complexity of the calculations required, this report is completed overnight and is only available once a day. If you need real-time VAR, use the IB Risk Navigator<sup>SM</sup> in Trader Workstation, which uses a simpler calculation.

Access the Value at Risk report in Account Management by clicking **Reports > Risk > Value at Risk**.

Here is an example of a Value at Risk report.

| Interact              | ive Brokers                  |                             |                   |               |                 |          | v        | alue at Risk        | April 8, 2014    |
|-----------------------|------------------------------|-----------------------------|-------------------|---------------|-----------------|----------|----------|---------------------|------------------|
|                       |                              | Interactive Brokers LLC, Tw | o Pickwick Plaza, | Greenwich, CT | 06830           |          | Hel      | I Expand All   Cont | ract All   Print |
| Account Inform        | nation                       |                             |                   |               |                 |          |          |                     | ?                |
| Value at Risk St      | ummary                       |                             |                   |               |                 |          |          |                     | 2                |
| Account               | ,                            |                             | Variance-Cox      | ariance Metho | wi VaR          |          |          | Historical          | Method VaR       |
| USD (Base Currency)   |                              |                             |                   |               |                 |          |          |                     |                  |
| 1000000X              |                              |                             |                   | 5             | 99.66           |          |          |                     | 1,607.67         |
| Value at Risk D       | etails                       |                             |                   |               |                 |          |          |                     | ?                |
| Underlying Symbol     | Underlying Description       | Price                       | Value             | Variano       | e-Covariance Me | thod P/L | Price    | Historical Method   | P/1              |
| USD (Base Currency)   |                              |                             |                   |               |                 |          |          |                     |                  |
| Sub-Portfolios        |                              |                             |                   |               |                 |          |          |                     |                  |
| AAPL                  | APPLE INC                    | 523.44                      | 523.44            | \$18.86       | -0.87           | -4.58    | 494.85   | -5.46               | -28.59           |
| ALME                  | ALAMO ENERCY CORP            | 0.0145                      | 0.36              | 0.0130        | -10.05          | -0.04    | 0.0159   | 9.72                | 0.04             |
| CAD                   | CAD                          | 0.9114                      | -1,057.03         | 0.9136        | 0.25            | -2.59    | 0.8980   | -1.47               | 15.53            |
| DHT                   | DHT HOLDINGS INC             | 8.0100                      | 64.08             | 7.9313        | -0.98           | -0.63    | 7.4148   | -7.43               | -4.76            |
| DISCA                 | DISCOVERY COMMUNICATIONS-A   | 80.4200                     | 804.20            | 79.2843       | -1.41           | -11.36   | 75.0428  | -6.69               | -53.77           |
| EPB                   | EL PASO PIPELINE PARTNERS LP | 31.6100                     | 474.15            | 31.2464       | -1.15           | -5.45    | 29.8085  | -5.70               | -27.02           |
| EPD                   | ENTERPRISE PRODUCTS PARTNERS | 71.0500                     | 7,141.10          | 70.5551       | -0.70           | -47.06   | 66.9609  | -5.76               | -381.83          |
| rcc                   | FIRST TRUST ISE-REV NAT GAS  | 21.3300                     | 469.26            | 20.9194       | -1.93           | -9.03    | 19.3494  | -9.29               | -43.57           |
| CBP                   | CBP                          | 1.6606                      | 25,219.73         | 1.6535        | -0.43           | -107.30  | 1.6531   | -0.45               | -113.84          |
| CE                    | GENERAL ELECTRIC CO          | 25.7500                     | 283.25            | 25.3511       | -1.55           | -4.39    | 24.0656  | -6.54               | -18.53           |
| CSS                   | GOLDEN STAR RESOURCES LTD    | 0.6766                      | 16.92             | 0.5990        | -11.47          | -1.94    | 0.6116   | -9.61               | -1.62            |
| HL.                   | HECLA MINING CO              | 3.1100                      | 152.89            | 2.8824        | -7.82           | -11.15   | 2.8928   | -6.98               | -10.64           |
| HON                   | HONEYWELL INTERNATIONAL INC  | 91.9700                     | 899.91            | 90.4967       | -1.60           | -33.32   | 84.8969  | -7.69               | -208.64          |
| 88                    | ISHARES NASDAQ BIOTECHNOLOGY | 225.83                      | 451.66            | 221.09        | -2.10           | -9.48    | 211.88   | -6.18               | -27.89           |
| 62                    | ISHARES U.S. OIL EQUIPMENT & | 67.9700                     | 679.70            | 66.2569       | -2.52           | -17.13   | 60.7918  | -10.56              | -71.78           |
| PT                    | IMPACT SILVER CORP           | 0.6200                      | 169.51            | 0.6118        | -1.32           | -1.83    | 0.6200   | 0.00                | -2.49            |
| NES                   | NUVERRA ENVIRONMENTAL SOLUTI | 19.6200                     | 39.24             | 18.6784       | -4.80           | -1.88    | 18.5516  | -5.45               | -2.14            |
| PAL                   | NORTH AMER PALLADIUM LTD     | 0.3932                      | 78.64             | 0.3512        | -10.69          | -8.40    | 0.3266   | -16.95              | -13.33           |
| PM                    | PHILIP MORRIS INTERNATIONAL  | 83.8200                     | 8.382.00          | 82.1778       | -1.96           | -164.22  | 80.1089  | -4.43               | -371.11          |
| SNDK                  | SANDISK CORP                 | 78.7400                     | \$\$1.18          | 77.7044       | -1.32           | -7.25    | 72.2117  | -8.29               | -45.70           |
| SRCL                  | STERICYCLE INC               | 113.88                      | 1,138.80          | 111.48        | -2.10           | -23.97   | 107.06   | -5.99               | -68.20           |
| tjox                  | TJX COMPANIES INC            | 60.4500                     | 6,044.99          | 59.7948       | -1.08           | -65.44   | 58.2362  | -3.66               | -221.29          |
| TNG                   | TRANSGAMING INC              | 0.1900                      | 34.63             | 0.1804        | -5.05           | -1.67    | 0.1713   | -9.86               | -3.87            |
| USD                   | USD THE A REPORT             | 1.0000                      | 16,967.10         | 1.0000        | 0.00            | 0.00     | 1.0000   | 0.00                | 0.00             |
|                       | EAS GOLD ETF-A 10507         | 1,282.38                    | 5,847.14          | 1.276.53      | -0.47           | -18.15   | 1.516.55 | 2.66                | 102.50           |
| Total                 | AND SEVER ETP USU            | 194.82                      | 75 924 55         | 190.68        | -2.12           | -599.65  | 194.26   | -0.29               | -1 607 67        |
| Currency Risk Eactors |                              |                             | 73,824.35         |               |                 | 333.00   |          |                     | 1,007.67         |
| CAD                   |                              | 0.9114                      | 1                 | 0.9126        | 0.25            | 1        | 0.8980   | -1.47               |                  |
|                       |                              | 1,6606                      |                   | 1 6535        | -0.43           |          | 1 6531   | -0.45               |                  |

### For more information

Notes

For additional information on how to generate the report, see the <u>Value at Risk</u> topic in the Reporting Guide.

### **Broker Exception Reports**

The Broker Exception Report provides snapshots of your top 40-performing clients over different time periods and based on specific criteria. View Daily, Month-to-Date (MTD) and Year-to-Date (YTD) reports of your top 40 Highest Commissions customers, top 40 Highest P/L customers, and top 40 Lowest P/L customers. Daily reports also include the top 40 Highest Equity customers.

### Access the Broker Exception Report in Account Management by clicking Reports >

#### Supplemental > Broker Exception.

Here is the page in Account Management:

#### **Broker Exception Reports**

| Use this page to run the Broker Exception Report, which is a snapshot of your top 40 performing clients over different time periods based on specific<br>criteria. |
|----------------------------------------------------------------------------------------------------|
| Select a date, then click View to generate the report.                                                                                                    |
| Date                                                                                                    |
| April 12, 2013 💌                                                                                                    |
| View *                                                                                                    |

#### For more information

- » For additional information on how to generate the report, see the Reporting Guide.
- Click here to view a sample Broker Exception report.

### **Client Summary Report**

Advisors can run this snapshot of client balances and performance over a one-day period. Because information on client's statements is displayed "as of" the cut-off time for each individual exchange, it should be noted that information on your client summary report may not equal information on your client's statements.

Access this report by clicking **Reports > Supplemental > Client Summary** in Account Management.

Here is an example of a Client Summary report:

### Interactive Brokers

Client Summary Report November 12, 2013

|                         | Interactive Brokers (U.K.) Ltd.<br>5th Floor, 1 Carey Lane, London EC2V 8AE, UK. Regulated by FSA | Help   Expand All   Contract All   Pr |
|-------------------------|---------------------------------------------------------------------------------------------------|---------------------------------------|
| Account Information     |                                                                                                   | ?                                     |
| Name                    | TEST ACCOUNT                                                                                      |                                       |
| Account Alias           | Alias                                                                                             |                                       |
| Account                 | FX00000X (Consolidated)                                                                           |                                       |
| Account Type            | Advisor Master                                                                                    |                                       |
| Customer Type           | Individual                                                                                        |                                       |
| Account Capabilities    | Cash                                                                                              |                                       |
| Trading Permissions     | Forex                                                                                             |                                       |
| Base Currency           | USD                                                                                               |                                       |
| Client Summary Overview |                                                                                                   | ?                                     |
| Total Commissions Paid  | 0.00                                                                                              |                                       |
| Equity with Loan Value  | 2,771.80                                                                                          |                                       |
| Net Liquidation Value   | 2,771.80                                                                                          |                                       |
| Frade Cash              | 2,771.84                                                                                          |                                       |
| settled Cash            | 2,771.84                                                                                          |                                       |
| nitial Margin           | 0.00                                                                                              |                                       |
| Available Funds         | 2,771.80                                                                                          |                                       |
| Maintenance Margin      | 0.00                                                                                              |                                       |
| Excess Liquidity        | 2,771.80                                                                                          |                                       |
| Total MTM P&L           | 0.00                                                                                              |                                       |
|                         |                                                                                                   |                                       |

Generated at: 2013-11-13, 14:22:26 EST

### For more information

For additional information on how to generate the report, see the <u>Client Summary Report</u> topic in the Reporting Guide.

### **Client Revenue and Expense Summary**

Broker run this report to view a snapshot of client daily, month-to-date and year-to-date expenses, revenues, net revenue, gross margin and aggregate client MTM. Access this report in Account Management by clicking **Reports > Supplemental > Client Revenue & Expense**.

Here is the page in Account Management:

#### **Client Revenue and Expense Summary**

| The Broker Client Revenue and Expense Sum<br>then click <b>View</b> to generate the report. | mary report is a snapshot of broker clier | t revenues and expenses by product traded. Make selections below, |
|---------------------------------------------------------------------------------------------|-------------------------------------------|-------------------------------------------------------------------|
| Date                                                                                        | Format                                    | Language                                                          |
| April 15, 2014                                                                              | HTML/WEB                                  | English                                                           |
|                                                                                             |                                           |                                                                   |

View

Here is an example of a Revenue & Expense Summary report:

| Interactive              | Brokers        |                   |                                            |                                            | Revenue & Expense | Summary Report<br>February 28, 2014 |
|--------------------------|----------------|-------------------|--------------------------------------------|--------------------------------------------|-------------------|-------------------------------------|
|                          |                | 5th Floor, 1 Care | Interactive Brokers<br>y Lane, London EC2V | (U.K.) Ltd.<br>/ 8AE, UK. Regulated by FCA | Help   E          | Expand All I Contract All I Prin    |
| Account Information      |                |                   |                                            |                                            |                   | ?                                   |
| Name                     |                | Acn               | ne SIPP Trustees UK                        | Ltd                                        |                   |                                     |
| Account                  |                | 000               | COOK (Consolidated)                        | 1                                          |                   |                                     |
| Account Type             |                | Pen               | sion Scheme Admin                          | istrator                                   |                   |                                     |
| Customer Type            |                | Cor               | porate                                     |                                            |                   |                                     |
| Account Capabilities     |                | Cas               | h                                          |                                            |                   |                                     |
| Base Currency            |                | GBP               |                                            |                                            |                   |                                     |
| Daily Revenue & Exper    | nse by Product |                   |                                            |                                            |                   | ?                                   |
| Product                  | Revenue        | Expense           |                                            | Net Revenue                                | Gross Margin      | Client MTM                          |
| CBP                      |                |                   |                                            |                                            |                   |                                     |
| Stocks                   | 7.44           | -7,44             |                                            | 0.00                                       | 0%                | -7,296.08                           |
| Total                    | 7.44           | -7.44             |                                            | 0.00                                       | 0%                | -7,296.08                           |
| MTD Revenue & Exper      | ise by Product |                   |                                            |                                            |                   | ?                                   |
| Product                  | Revenue        | Expense           |                                            | Net Revenue                                | Gross Margin      | Client MTM                          |
| GBP                      |                |                   |                                            |                                            |                   |                                     |
| Stocks                   | 68.53          | -68.53            |                                            | 0.00                                       | 0%                | 47,686.76                           |
| Forex                    | 1.23           | -1.23             |                                            | 0.00                                       | 0%                | 0.00                                |
| Total                    | 69.75          | -69.75            |                                            | 0.00                                       | 0%                | 47,686.76                           |
| 🛞 YTD Revenue & Expen    | se by Product  |                   |                                            |                                            |                   | ?                                   |
| Product                  |                | Revenue           | Expense                                    | Net Revenue                                | Cross Margin      | Client MTM                          |
| GBP                      |                |                   | caption                                    |                                            | Gross Hargin      | Circle Prov                         |
| Stocks                   |                | 132.36            | -132.36                                    | 0.00                                       | 0%                | 27,333,77                           |
| Equity and Index Options |                | 0.54              | -0.54                                      | 0.00                                       | 0%                | -12.69                              |
| Forex                    |                | 1.23              | -1.23                                      | 0.00                                       | 0%                | 0.00                                |
| Total                    |                | 134.13            | -134.13                                    | 0.00                                       |                   | 27 321 09                           |

Generated at: 2014-03-27, 15:00:19 EDT

### For more information

» For additional information on how to generate the report, see the Reporting Guide.

# PortfolioAnalyst

PortfolioAnalyst allows you to evaluate the performance of your IB portfolio by creating and saving reports based on a set of measurement criteria and optionally comparing their data to selected industry benchmarks. You can create Detailed Reports, which let you select any combination of report sections for a variety of performance analyses, or Snapshot Reports, which are one-page summaries of an account's return, NAV, asset allocation and distribution of returns. Once you create and save reports, you can run, edit or delete them.

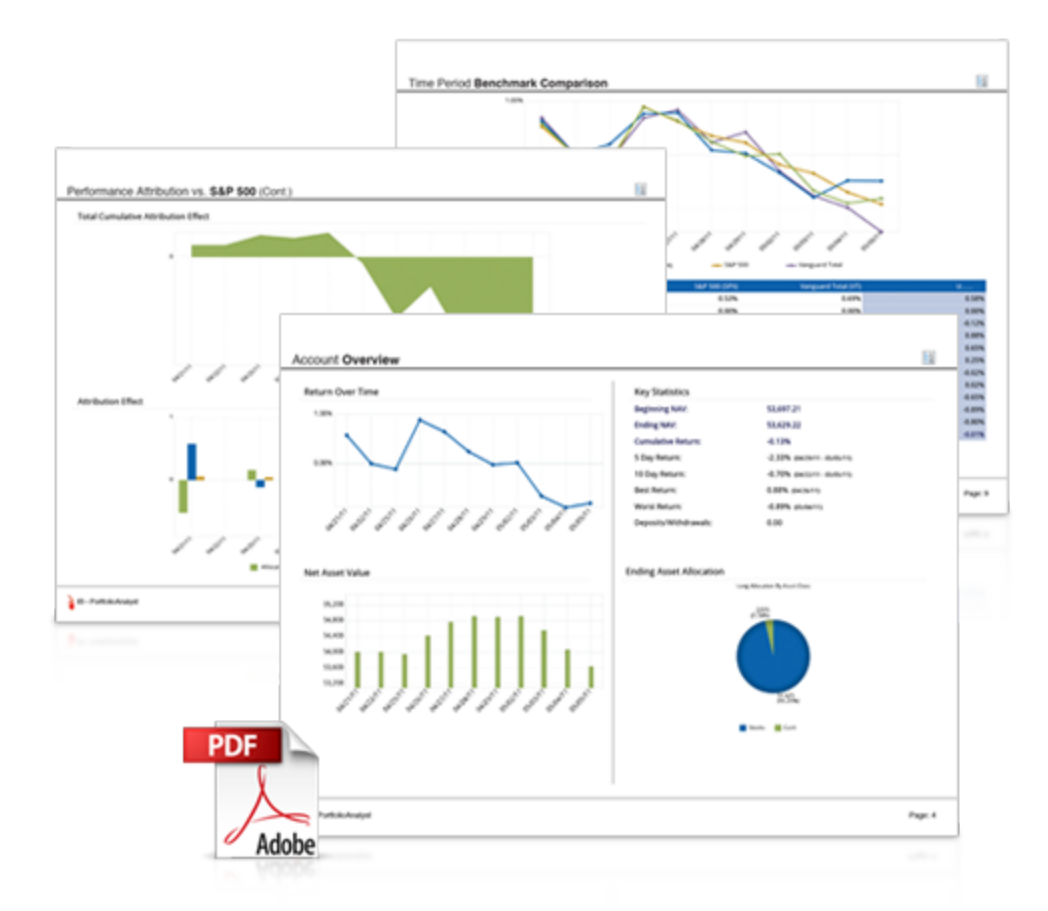

Brokers can also create and save cover letters called *synopses* and assign them to Detailed PDF reports.

You access PortfolioAnalyst in Account Management by clicking **Reports > PortfolioAnalyst**.

### For more information

» For detailed instructions on using PortfolioAnalyst, see the Reporting Guide.

# **Other Features**

This section introduces you to some of the other features available to Brokers at IB, including the following:

- » Open a Paper Trading Account
- » Broker White Branding
- Configure OATS Settings for Client Accounts
- » Update Your Broker Information
- Customer Activity Monitor
- » Administrators

# **Opening a Paper Trading Account**

Once your regular trading account has been approved and funded, you are eligible to open a Paper Trading Account. All paper trading accounts start with 1,000,000 USD of paper trading equity, which allows you experiment with the full range of IB trading facilities in a simulated environment which uses real market conditions.

Once you complete the application, the paper trading account is available within 24 hours under normal business circumstances. You will be notified by email when the account is ready for trading.

### To apply for a paper trading account

- 1. Log in to Account Management.
- 2. Click Manage Account > Settings > Paper Trading.

#### Paper Trading

Use this page to open a Paper Trading Account, which lets you use the full range of IB trading facilities in a simulated environment using real market conditions.

Trading permissions, market data subscriptions, base currency, and customer type configurations in your Paper Trading Account will be the same as those in your normal account. You can use your Paper Trading Account activity in Trader Workstation (TWS) or Application Program Interface (API).

Click Continue to activate your Paper Trading Account.

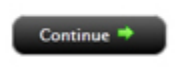

### 3. Click Continue.

#### The following page opens:

#### Paper Trading

Specify a Paper Trading Account Username prefix and password. Your full Username will be displayed once accepted by the system on the next page.

Username must include six lower case letters and three different numbers. Enter a six to eight character password with at least one numeric digit and no spaces. Note this password for future use, as it will not be shown again.

| Username:         |        |            |  |
|-------------------|--------|------------|--|
| Password:         |        |            |  |
| Confirm Password: |        |            |  |
|                   | 🗢 Back | Continue 🌩 |  |

- 4. Type a five-character paper trading account username in the field provided.
- 5. Type a paper trading account password in the field provided. The password must be from six to eight characters and must contain at least one number and no spaces.
- 6. Re-type the password in the field provided, then click **Continue**. The system will generate a full username for you when you click **Continue**.
- You are prompted to click Yes to confirm your request for a paper trading account, or click No to cancel your request.

Be sure to write down your username and password; your password will not be shown on the screen again.

#### For more information

For details on managing your PaperTrader account, see the <u>Account Management User's</u> <u>Guide</u>.

### **Paper Trading Account Reset**

All paper trading accounts start with 1,000,000 USD of paper trading equity. You may reset this equity at any time using the Paper Trading Account Reset page in Account Management.

Simply log in to Account Management with your paper trading account username and password, then click **Trade > Paper Trading Account Reset**.

| Paper Trading Account Reset                                                                                                    |
|----------------------------------------------------------------------------------------------------|
|                                                                                                    |
| All customers will start with USD 1,000,000 of paper trading Equity with Loan Value, and this equity will fluctuate in the same manner as production accounts.                                                                                                    |
| You may reset this amount at any time by selecting an amount below and clicking Continue.                                                                                                    |
| Select the reset amount for your paper account and click Continue:                                                                                                    |
| Select Reset Amount                                                                                                    |
| Only the cash amount will be reset. For a full reset, you should close all positions in the paper account before resetting the cash amount.<br>The reset will apply to both the master and associated client/sub paper trading accounts.<br>Paper account reset requests received by 1600 ET will be processed by the next day. |
| Continue 🆘                                                                                                    |

### **Paper Trading Account Statements**

The Paper Trading Account Statements page lets you view and print daily statements for your paper trading account, and download trade information to Microsoft Word and Microsoft Excel. Daily statements cover the last 45 days.

Log into Account Management with your paper trading account username and password, then click **Reports > Activity > Statements**.

| Select Accounts:      | Display By:  Display By:       | O Alias 📔 🖾 Select All     | Include Closed Accounts | Search |  |
|-----------------------|--------------------------------|----------------------------|-------------------------|--------|--|
| ODU                   |                                |                            |                         |        |  |
|                       |                                |                            |                         |        |  |
|                       |                                |                            |                         |        |  |
| Activity State        | ments                          |                            |                         |        |  |
| Use this page to view | activity statements and create | and view customized stater | nents.                  |        |  |
| View Statement        | s                              |                            |                         |        |  |

| tatements        | Date(s)                     | Format     | Language | Options      |
|------------------|-----------------------------|------------|----------|--------------|
| Default Simple 💌 | Period: Custom Date Range 💌 | HTML/Web 💌 | English  | Consolidated |
|                  | From: April 01, 2014 💌      |            |          |              |
|                  | To: May 02, 2014 💌          |            |          |              |
|                  |                             |            |          |              |
|                  |                             | View 🏓     |          |              |
|                  |                             |            |          |              |

# White Branding for Brokers

We provide Brokers with the ability to "White Brand" specific areas of our software and documentation. White Branding gives you the ability to display your own logos and company information on our trading platforms and reporting systems, including Trader Workstation, WebTrader, Account Management, statements, our registration system and the TWS Users' Guide.

You set up your White Branding from the White Branding page in the Account Administration section of Account Management.

### To set up White Branding

- 1. Log in to Account Management.
- 2. Click Manage Account > Settings > White Brand.
- 3. Follow the instructions on the screen to complete the form for the category or categories of White Branding you require.

| White Branding ID                                                                                                    |
|----------------------------------------------------------------------------------------------------|
| Your White Branding ID is currently set to <b>asterix</b> . You can change it anytime by entering a new ID below. Your ID must be six to ten characters long and can include letters, numbers and underscore characters ( _ ). Remember to update all your White Branding URLs with your new ID. |
| Trader Workstation                                                                                                    |
| Web Trader                                                                                                    |
| Registration System, Account Management, Statements and PortfolioAnalyst                                                                                                    |
| Emails                                                                                                    |
| Trader Workstation Users' Guide                                                                                                    |
| Contract Database                                                                                                    |

4. Click **Submit**. Note that each category of White Branding has its own Submit button.

Under normal circumstances, White Branding changes/requests made before 5:00 PM EST go into effect by 8:00 PM EST the same day. Changes made after 5:00 PM EST will take effect the following day 8:00 PM EST.

#### For more information

- <sup>>></sup> For additional information about White Branding, see the <u>Account Management Users' Guide</u>.
- For issues regarding White Branding, send us an email at whitebranding@interactivebrokers.com.

### **Configuring OATS Settings for Client Accounts**

The Financial Industry Regulatory Authority (FINRA) established the Order Audit Trail System (OATS), which is an integrated audit trail of order, quote and trade information for Nasdaq securities. Broker masters are required to supervise the OATS settings of their client accounts. You configure the following OATS settings for your client accounts:

- Override the Master Default Settings for institutional accounts.
- Respond to flashing red alerts for pending client accounts.
- Modify OATS permissions for a specific client account.

You configure your clients' OATS settings on the **Reports > Settings > Client OATS Settings** page in Account Management.

| Client OATS Details                                                                                                    |                                                                                                    |
|----------------------------------------------------------------------------------------------------|----------------------------------------------------------------------------------------------------|
| Click on the tabs below to see Client OATS Settings or OATS Permissions.                                                                                                    |                                                                                                    |
| Client OATS Settings                                                                                                    | OATS Permissions                                                                                                    |
| eners over second                                                                                                    |                                                                                                    |
| OATS Master Default Settings are as follows:<br>ACCOUNT TYPE = R (retail customers)<br>MEMBER TYPE = N (non-FINRA member)<br>MPID is null                                                                                                    |                                                                                                    |
| I-BROKERS are required to supervise the OATS settings of their client accounts. If t<br>answered in their application a question with a response that deviates from the OA<br>to enter orders, the I-BROKER must review the applicant responses and if required,                                                                                                    | here is an OATS DEFAULT ALERT displayed below, the client has<br>TS Master Default settings stated above. In order for this applicant<br>override the master default settings.                                                                                                    |
| Click on an institution account below to override the OATS Master Default Settings                                                                                                    |                                                                                                    |
| The I-BROKER must take some action to resolve all ALERTS marked in the list of pe<br>column. If the I-BROKER finds that the client has not responded appropriately in th<br>request that they correct their application response to prevent any delay in the acco<br>to the account being corrected the open client account will be listed with an alert in<br>to the client accounts by clicking on the client account number and changing data<br>responses, the I-BROKER must press the approve button for the client responses to | nding accounts below that have a flashing red 'YES' in the ALERT<br>eir pending applications, the I-BROKER can contact the customer to<br>eptance of the application. If a client finalizes their application prior<br>in the OPEN client account section. The I-BROKER can make changes<br>in the following screen. If the I-BROKER agrees with the client<br>is be accepted and processed. |

### For more information

For more details, see the <u>Client Oats Settings</u> topic in the Account Management Users Guide.

# **Updating Your Broker Information**

You can update your broker registration information on the **Manage Account > Account Information > Broker Declaration** page in Account Management. The Broker Declaration page lets you update such information as securities and commodities/futures trading registration, and information about your brokerage business.

| Broker Declaration                                                                    |                                                                 |
|---------------------------------------------------------------------------------------|-----------------------------------------------------------------|
|                                                                                       |                                                                 |
| Registration/Licensing                                                                |                                                                 |
| Is your firm licensed/registered to provide brokerage services?                       | © Yes ◎ No                                                      |
| Country of licensing/registration                                                     | United States                                                   |
| Is your firm licensed/registered to provide brokerage services in securities or commo | odities or both?                                                |
| Securities Trading                                                                    |                                                                 |
| Registration/License Number                                                           | 123456789                                                       |
| National Securities Regulator Name                                                    | 123456789                                                       |
| Location of Regulator                                                                 | United States                                                   |
| Website Address of this Regulator (enter N/A if not available)                        | n/a                                                             |
| Securities Regulator Contact Name                                                     | 1                                                               |
| Securities Regulator Email Address                                                    | 1                                                               |
| What percentage of the total number of orders that you will introduce to us number)   | s will be orders for the following products (Provide percentage |
| Exchange-listed Stocks (e.g. NYSE)                                                    | 25                                                              |
| Over-the-counter Stocks (e.g. Nasdaq)                                                 | 25                                                              |
| Equity and Equity Index Options                                                       | 25                                                              |
| Commodities/Futures Trading                                                           |                                                                 |
| Forex Trading                                                                         |                                                                 |
| Registration/License Number                                                           | 123456789                                                       |

### For more information

» For details, see the Broker Declaration topic in the Account Management Users Guide.

### **Customer Activity Monitor**

The IB Customer Activity Monitor (CAM) helps Advisors quickly find and view all client activities, including the complete order history and its routing sequence. Our robust user interface displays:

Real-time Queries: IB CAM communicates directly with the IB order routing system, which ensures real-time data results for order and execution queries. Flexible search filters let you narrow your queries to include specific criteria, and you can view search results in ascending or descending order by date, underlying, price, and so on.

- Audit Trails: Track up to five days' order history, from order initiation to order execution, including modified, cancelled and rejected orders. Also, export queries to any spreadsheet application.
- Account Status: Find account information for any of your clients, including real-time account balances, margin requirement and trading limits, market value and portfolio.

Access the IB CAM from the <u>Customer Activity Monitor</u> page on our website, or from the **Reports** menu in Account Management. The username and password for accessing the CAM will be the same as the ones created during the master account opening process.

|                                                                                                    | ▼ Find Acco                                                                                                    | unt ID:                                                                                                    | ▼ Find t                                                                             | Ipdate Authsrvr   | US         |               | -             |                 |              |                                              |                  |                |               |       |
|----------------------------------------------------------------------------------------------------|----------------------------------------------------------------------------------------------------|----------------------------------------------------------------------------------------------------|--------------------------------------------------------------------------------------|-------------------|------------|---------------|---------------|-----------------|--------------|----------------------------------------------|------------------|----------------|---------------|-------|
| train 130 (Cynthia G Tom                                                                                                    | ain] QUERYING BY                                                                                                    | USER NAME                                                                                                    |                                                                                      |                   |            |               |               |                 |              |                                              |                  |                | o             | ť ď   |
| uery Open Orders / Exec<br>earch Filters                                                                                                    | utions Search C                                                                                                    | CP Audit Trail                                                                                                    | Track Order at Ce                                                                    | ntral Book        |            |               |               |                 |              |                                              |                  |                |               |       |
| ate/Time Specify 🔻                                                                                                    | Type ALL                                                                                                    | <b>▼</b> 16                                                                                                    | OrderID                                                                              |                   | -          | Exch ID       |               |                 | -            | Exec ID                                      |                  | -              |               | Find  |
| vmbol 🔽                                                                                                    | Gr                                                                                                    | oup size 100 C                                                                                                    | ust OrderID                                                                          |                   | -          | Order R       | ef            |                 | Ŧ            |                                              |                  |                | Com           | tinue |
| pen Orders Execution                                                                                                    | 15                                                                                                    |                                                                                                    |                                                                                      |                   |            |               |               |                 |              |                                              |                  |                |               |       |
| ecutions 1 to 100 occur                                                                                                    | ring from 2006/11/                                                                                                    | 1 23:59:59 to 200                                                                                                    | 6/12/01 23:59:59.1                                                                   | inal results. Sor | ting: Asce | nding on Unde | rlying        |                 |              |                                              |                  |                |               |       |
| Time A                                                                                                    | tion Gty Undert                                                                                                    | Descr. Pri                                                                                                    | e Dest                                                                               | Cust Order ID     | 0002724    | IB Ord        | er ID         |                 | Exchan       | ge ID                                        | E                | Exec ID        | Order R       | ef    |
| 06/11/30 14:45:13 BO                                                                                                    | T 1 IBM                                                                                                    | STK 92.43                                                                                                    | ISLAND 1                                                                             | 649154216.0       | 0002724    | d.00000dd5e.4 | 56e6891.00    | 01              | 266698061    | 66698061B 000114e4.430cb3201.01<br>66698061B |                  | 1d8b1a.01.01   | optirader     |       |
| 06/11/30 14:38:51 80                                                                                                    | LD 0 SPY                                                                                                    | STK 140.8                                                                                                    | 7 ISLAND 1                                                                           | 649154184.0       | 0002724    | d.0000dd5e.4  | 56e6869.00    | 01              | 266693324    | \$                                           | 00018037.441     | 1d89e7.01.02   |               |       |
|                                                                                                    |                                                                                                    |                                                                                                    |                                                                                      |                   |            |               |               |                 |              |                                              |                  |                |               |       |
| udit History for Order: 00                                                                                                    | 02724d.0000dd5e.                                                                                                    | 156e6891.0001                                                                                                    |                                                                                      |                   |            |               |               |                 |              |                                              |                  |                |               |       |
| CCP RECORD TYPE                                                                                                    | ORD                                                                                                    | ER ID                                                                                                    | TIME                                                                                 | SIDE              | SIZE       | SYMBOL        | ORDER<br>TYPE | LIMIT<br>PRICE  | AUX<br>PRICE | EXEC<br>PRICE                                | TIME IN<br>FORCE | CUSTOME        | R ORDER ID    |       |
|                                                                                                    | 00027241000044                                                                                                    | 5e.456e6891.0001                                                                                                    | 11/30 14:45:10.161                                                                   | В                 | 1          | IBM           | Linit         | 92.43           |              |                                              | Day              | 164915         | 4216.0        |       |
| SUBMIT-1-train130                                                                                                    | (00027241.000044                                                                                                    | ce.400e6862.0001)                                                                                                    |                                                                                      |                   |            |               |               |                 |              |                                              |                  |                |               |       |
| SUBMIT-I-Insin130<br>CREDIT-CHECK-I-                                                                                                    | (00027241000044<br>00027241000044                                                                                                    | Se 456e6891.0001                                                                                                    | 11/30 14:45:10.161                                                                   |                   |            |               |               |                 |              |                                              |                  |                |               |       |
| SUBMIT-1-train130<br>REDIT CHECK-1-<br>SUBMIT-0-98297                                                                                                    | (00027248.000048<br>00027248.000048<br>00027248.000048<br>(00027248.000048<br>(00027248.000048                                                            | 5e 456e6891.0001<br>5e 456e6892.0001<br>5e 456e6892.0001<br>5e 456e6891.0001                                                            | 11/30 14:45:10.161<br>11/30 14:45:10.164                                             | В                 | 1          | IBM           |               | 92.43           |              |                                              |                  |                |               |       |
| SUBMIT-I-train130<br>CREDIT-CHECK-I.<br>SUBMIT-C-98297<br>SUBMIT-I-train130                                                                                                    | (00027244.000044<br>00027244.000044<br>00027244.000044<br>(00027244.000044<br>00027244.000044<br>(00027244.000044<br>(00027244.000044                     | 54.45666892.0001)<br>54.45666892.0001<br>54.45666892.0001<br>54.45666891.0001)<br>54.45666893.0001<br>54.45666862.0001)                 | 11/30 14:45:10.161<br>11/30 14:45:10.164<br>11/30 14:45:10.164                       | B                 | 1          | IBM<br>SPY    | Linit         | 92.43<br>140.91 |              |                                              | Day              | 164915         | 4217.0        | _     |
| SEBUIT-I-train130<br>SEEDIT-CHECK-I.<br>SUBMIT-C-98297<br>SUBMIT-I-train130<br>SEEDIT-CHECK-I.                                                                                                    | (00027244.000044<br>00027244.000044<br>00027244.000044<br>(00027244.000044<br>(00027244.000044<br>(00027244.000044<br>(00027244.000044<br>00027244.000044 | 54 4566592 2001)<br>54 4566592 0001<br>54 4566592 0001<br>54 4566593 0001<br>54 45665962 0001)<br>54 45665962 0001)<br>54 45665962 0001 | 11/30 14:45:10.161<br>11/30 14:45:10.164<br>11/30 14:45:10.164<br>11/30 14:45:10.164 | i B               | 1          | IBM<br>SPY    | Linit         | 92.43           |              |                                              | Dey              | 164915         | 4217.0        | _     |
| SUBMIT-LINING SUBMIT-LINING SUBMIT-0-98297<br>SUBMIT-0-98297<br>SUBMIT-LINING SUBMIT-LINING SUBMIT-LINING SUBMIT-LINING SUBMIT-LINING SUBMIT-LINING SUBMIT-LINING SUBMIT-SUBMIT- | (00027244.000044<br>00027244.000044<br>00027244.000044<br>(00027244.000044<br>00027244.000044<br>(00027244.000044<br>00027244.000044                      | 54 4566892 2001)<br>54 4566893 0001<br>54 4566893 0001<br>54 4566893 0001<br>54 4566893 0001<br>54 4566892 0001)<br>54 45666893 0001    | 11/50 14:45:10.161<br>11/50 14:45:10.164<br>11/50 14:45:10.164<br>11/50 14:45:10.164 | 4 B<br>4 S        | 1          | IBM<br>SPY    | Linit         | 92.43           |              |                                              | Day              | 164915         | 4217.0        |       |
| SUBMIT-LINING 20 CREDIT CHECK-L SUBMIT-0-98292 SUBMIT-1-INING 20 CREDIT CHECK-L CREDIT CHECK-L Ands                                                                                                    | (00027244.000044<br>00027244.000044<br>00027244.000044<br>00027244.000044<br>00027244.000044<br>00027244.000044                                           | 5-45668920001)<br>5-45668920001<br>5-45668920001<br>5-45668920001<br>5-45668920001)<br>5-45668920001)<br>5-45668920001                  | 11/50 14:45:10.161<br>11/50 14:45:10.164<br>11/50 14:45:10.164<br>11/50 14:45:10.164 | 4 B<br>4 S        | 1          | IBM<br>SPY    | Lind          | 92.43           |              |                                              | Dey              | 164915<br>Sell | 4217.0<br>Net |       |

### For more information

For detailed instructions on how to use the Customer Activity Monitor, see our <u>Customer</u> <u>Activity Monitor Users' Guide</u>.

# Administrators

Administrators are users who have registered with Interactive Brokers for the purpose of performing third-party administration such as reporting for other accounts. Administrators open their own accounts and you can shop for Administrators in the Administrator Marketplace.

- An Administrator account applicant completes the Administrator registration process. Information entered into the application is added to the Administrator Marketplace upon account approval.
- The Administrator logs into Account Management and modifies his or her Marketplace information if necessary.
- You open the Administrator Marketplace in Account Management to search for an Administrator.
- <sup>>></sup> You select an Administrator in the Marketplace and a request is sent to the Administrator.
- You can also link directly to a selected Administrator by entering the Administrator's account number.
- The Administrator is notified of the linking request and accepts (or rejects) the request in Account Management. Once accepted, the Administrator is linked to the requesting account.
- <sup>>></sup> You assign client accounts to the linked Administrator.

### For more information

To learn more about Administrators, see <u>Administrators</u> in the Account Management Users' Guide.

# Index

### A

Account Balances 21 Account Window Account Balances 21 Available for Trading 24 Margin Requirements 22 View FX Portfolio Values 25 View Market Value 25 View Portfolio Values 26 Account window for Advisors 20 Account Window summary for Advisors 21 activity statements 29 administrators 51 automatic logoff 4 Available for Trading section 24 В Broker Client Revenue and Expense Summary Report 40 broker declaration 48

### С

**CAM 49** client account funding 10 **Client Summary Report 39** client trading 16 configuing OATS settings for client accounts 47 Customer Activity Monitor 49 customized activity statements 32 D downloading statements 33 Ε expiring sessions 4 F failed login attempts 4 Flex Queries 35 funding 9 master account 9 proprietary account 9 L IBroker exception reports 38

broker exception reports 38

### L

logging in 3 failed login attempts 4 logging in to TWS 13 login device 4 login security 4

#### Μ

Margin reports 35 margin requirements monitoring 23 Margin Requirements 22 Margining 22 market data adding 14 market data;subscribing to market data 11 market date lines 14 master account funding 9 monitoring margin 23

### 0

OATS 47 other features 43

### Ρ

paper trading account 43 reset 45 statements 45 PortfolioAnalyst 41 Print account summary 21 proprietary account funding 9 R real-time activity monitoring 18 reporting 29 requesting more paper trading equity 45 right-click Portfolio menu 26 S Secure Login System 4 starting to trade 11 statements 29 customizing 32 statements for paper trading accounts 45 Stress Test Report 36 supplemental reports 40 Т third-party downloads 33 ticker lines 14

trade confirmations 34

trading 11

TWS

logging in 13

### U

upading your broker information 48

### V

Value At Risk report 37

View FX Portfolio Values 25

View Market Value 25

View Portfolio Values 26

viewing account balances 21

### W

What if margin 22

white branding 46